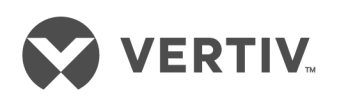

# Liebert<sup>®</sup> GXT4<sup>™</sup> UPS

230 V, 700 VA - 3000 VA

Installer/User Guide

## **Technical Support Site**

If you encounter any installation or operational issues with your product, check the pertinent section of this manual to see if the issue can be resolved by following outlined procedures. For additional assistance, visit https://www.VertivCo.com/en-us/support/

## TABLE OF CONTENTS

| 1 Important Safety Precautions                                                   | 5    |
|----------------------------------------------------------------------------------|------|
| 2 Product Description                                                            | 9    |
| 21 Features                                                                      | 9    |
| 2.2 Available Models                                                             | 9    |
| 2.3 Front Panel and Controls                                                     | 10   |
| 2.4 Rear Panel Features                                                          | 10   |
| 2.5 Major Components                                                             | 13   |
| 2.5.1 Transient Voltage Surge Suppression (TVSS) and EMI/RFI Filters             | 13   |
| 2.5.2 Rectifier/Power Factor Correction (PFC) Circuit                            | 13   |
| 2.5.3 Inverter                                                                   | 13   |
| 2.5.4 Battery Charger                                                            | 13   |
| 2.5.5 DC-to-DC Converter                                                         |      |
| 2.5.6 Battery                                                                    | 14   |
| 2.5.7 Dynamic Bypass                                                             | 14   |
| 2.5.8 Battery Cabinet                                                            | 14   |
| 2.6 Operating Modes                                                              | 15   |
| 2.6.1 Mains Mode                                                                 | 15   |
| 2.6.2 Manual Bypass Mode                                                         | 15   |
| 2.6.3 Battery Mode                                                               | 15   |
| 2.6.4 Battery Recharge Mode                                                      | 16   |
| 2.6.5 Frequency Converter Mode                                                   | 16   |
| 2.6.6 Active ECO Mode                                                            | 16   |
| 3 Installation                                                                   | 19   |
| 3.1 What's Included                                                              | 19   |
| 3.2 Unpacking and Inspection                                                     | 19   |
| 3.3 Preparation for Installation                                                 | 20   |
| 3.3.1 Installation Environment                                                   | 20   |
| 3.3.2 Installation Clearances                                                    | 20   |
| 3.4 Installing the UPS                                                           | 20   |
| 3.4.1 Tower Installation                                                         | 20   |
| 3.4.2 Rack Installation                                                          |      |
| 3.4.3 Connecting Cables                                                          | 22   |
| 3.4.4 Connecting to AC Mains and Loads                                           | 22   |
| 3.4.5 Connecting Battery Cables                                                  | 23   |
| 3.4.6 Connecting USB Communication Cables                                        | 24   |
| 3.4.7 Installing the Optional Liebert IntelliSlot® Card and Communication Cables | 24   |
| 4 Operation and Display Panel                                                    | 25   |
| 4.1 LED Indicators                                                               | . 25 |
| 4.2 Control Buttons                                                              | 26   |
| 4.3 LCD                                                                          | 26   |

| 4.4 Menu Structure                          |    |
|---------------------------------------------|----|
| 4.4.1 Startup Screen                        |    |
| 4.4.2 Default Screen                        |    |
| 4.4.3 Main Menu Screen                      |    |
| 4.5 Prompt List                             |    |
| 4.6 Warning List                            |    |
| 4.7 Fault List                              |    |
| 5 Operation                                 |    |
| 5.1 Startup Checklist for the GXT4          |    |
| 5.2 Starting the UPS                        |    |
| 5.3 Performing a Manual Battery Test        |    |
| 5.4 Performing Manual Bypass                |    |
| 5.5 Shutting Down the GXT4                  |    |
| 5.6 Disconnecting Input Power from the GXT4 |    |
| 6 Communication                             |    |
| 6.1 Liebert IntelliSlot Communication Cards |    |
| 6.1.1 Liebert MultiLink                     |    |
| 6.2 USB Port Communication                  |    |
| 6.2.1 Configuration Program                 |    |
| 6.3 RS-232 Port                             |    |
| 6.4 Terminal Block Communication            |    |
| 6.4.1 Any Mode Shutdown                     |    |
| 6.4.2 Battery Mode Shutdown                 | 40 |
| 6.4.3 On Battery                            |    |
| 6.4.4 Low Battery                           | 41 |
| 7 Maintenance                               |    |
| 7.1 Replacing the Internal Battery Pack     |    |
| 7.1.1 Battery Replacement Procedures        |    |
| 7.2 Battery Charging                        |    |
| 7.3 Precautions                             |    |
| 7.4 Checking UPS Status                     |    |
| 7.5 Checking UPS Functions                  |    |
| 8 Troubleshooting                           |    |
| 8.1 UPS Symptoms                            |    |
| 8.1.1 Indicator and LCD                     |    |
| 8.1.2 Audible Alarm                         |    |
| 8.2 Troubleshooting UPS Issues              |    |
| 9 Specifications                            | 53 |
| 9.1 Auto-Learning Battery Run Times         |    |
| Appendices                                  | 61 |
| Appendix A: Technical Support               | 61 |

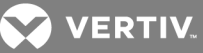

## **1 IMPORTANT SAFETY PRECAUTIONS**

#### SAVE THESE INSTRUCTIONS

This manual contains important safety instructions that must be followed during the installation and maintenance of the UPS and batteries. Read this manual thoroughly before attempting to install or operate this UPS.

#### **UPS Safety Notes**

This UPS contains no user-serviceable parts except the internal battery pack. The Off/Bypass push button does not electrically isolate internal parts. Under no circumstances attempt to gain internal access other than to replace the batteries due to risk of electric shock or burn. Do not continue to use the UPS if the front panel indications are not in accordance with these operating instructions or if the UPS performance alters in use. Refer all faults to your local dealer, Vertiv<sup>™</sup> representative or Vertiv<sup>™</sup> Channel Support.

This UPS has an internal battery, and the output receptacles of the UPS may carry live voltage even if the UPS is not connected to utility input power.

Before moving or rewiring this UPS, disconnect utility input power and the battery and make sure that the UPS is completely shut down. Otherwise, the output terminal may carry live voltage, presenting an electric shock hazard.

To ensure human safety and normal UPS operation, the UPS must be properly grounded before use.

When the UPS is connected to an IT power distribution system, a short-circuit protection device must be installed on the neutral line.

Install and use the Liebert GXT4 in the following environments:

- Temperature: 32°F 104°F (0°C 40°C), relative humidity: 0% to 95% non-condensing
- Out of direct sunlight
- Away from heat sources
- Stable surface, not subject to vibrations or shocks
- Away from dust and other particulates
- Away from corrosive substances, salts and flammable gases

Keep the air inlet and outlet of this UPS unobstructed. Poor ventilation will increase the internal temperature of the UPS and can adversely affect the UPS and its batteries.

Keep liquid and foreign objects away from the UPS.

In case of fire, use a dry chemical fire extinguisher to put out the fire. Using a fluid fire extinguisher may cause electric shock.

This product is designed for commercial/industrial use only. This UPS is not intended for use with life support and other designated critical devices. Maximum load must not exceed that shown on the UPS rating label. This UPS is designed for data processing equipment. If uncertain, consult your local dealer or Vertiv<sup>™</sup> representative.

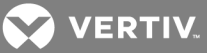

#### **Battery Safety**

WARNING! Risk of electric shock and explosion. Can cause equipment damage, injury and death. Do not dispose of the battery in a fire. The battery may explode. Do not open or damage the battery. Released electrolyte is toxic and is harmful to skin and eyes. If electrolyte comes into contact with the skin, wash the affected area immediately with plenty of clean water and get medical attention.

# WARNING! Risk of electric shock. Can cause equipment damage, injury and death. A battery can present a risk of electrical shock and high short-circuit current.

The following precautions should be observed when working on batteries:

- Remove watches, rings and other metal objects.
- Use tools with insulated handles.
- Wear rubber gloves and boots.
- Do not lay tools or metal parts on top of batteries.
- Disconnect charging source prior to connecting or disconnecting battery terminals.
- If the battery kit is damaged in any way or shows signs of leakage, contact your local Vertiv<sup>™</sup> representative immediately.
- Handle, transport and recycle batteries in accordance with local regulations.
- Determine if the battery is inadvertently grounded. If it is inadvertently grounded, remove the source of the ground. Contact with any part of a grounded battery can result in electrical shock. The likelihood of such shock will be reduced if grounds are removed during installation and maintenance (applicable to a UPS and a remote battery supply not having a grounded supply circuit).

**ELECTROMAGNETIC COMPATIBILITY** The Liebert GXT4 series complies with the limits for a CLASS A DIGITAL DEVICE, PURSUANT TO Part 15 of FCC rules. Operation is subject to the following conditions:

- This device may not cause harmful interference.
- This device must accept any interference received, including interference that may cause undesired operation.

Operating this device in a residential area is likely to cause harmful interference that users must correct at their own expense.

The Liebert GXT4 series complies with the requirements of EMC Directive 2004/108/EC and the published technical standards. Continued compliance requires installation in accordance with these instructions and use of accessories approved by Vertiv<sup>™</sup>.

## VERTIV.

#### Information for the Protection of the Environment

**UPS Servicing**: UPS makes use of components dangerous for the environment (electronic cards, electronic components). The components removed must be taken to specialized collection and disposal centers.

**NOTICE TO EUROPEAN UNION CUSTOMERS: DISPOSAL OF OLD APPLIANCES**—This product has been supplied from an environmentally aware manufacturer that complies with the Waste Electrical and Electronic Equipment (WEEE) Directive 2002/96/CE.

The "crossed-out wheelie bin" symbol at right is placed on this product to encourage you to recycle wherever possible. Please be environmentally responsible and recycle this product through your recycling facility at its end of life. Do not dispose of this product as unsorted municipal waste. Follow local municipal waste ordinances for proper disposal provisions to reduce the environmental impact of waste electrical and electronic equipment (WEEE).

For information regarding the scrapping of this equipment, please browse <u>https://www.vertivco.com/en-emea/</u> ("Products session" or "Contact us" session) or call our worldwide technical support.

- Toll Free: 00 80011554499
- Toll Number Based in Italy: +39 0298250222

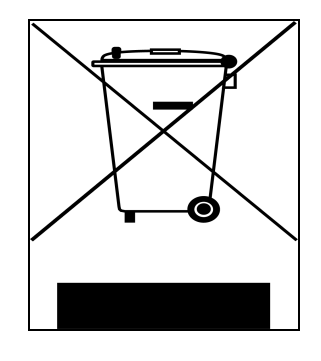

#### SYMBOL DESCRIPTION DESCRIPTION SYMBOL (AR) Æ Risk of electrical shock Recycle Indicates caution followed by important instructions DC voltage \_\_\_\_ $\leftrightarrow$ AC input Equipment grounding conductor $\Rightarrow$ AC output Bonded to ground **i** Requests the user to consult the manual AC voltage **L** Indicates the unit contains a valve-regulated lead acid battery

#### Table 1.1 Glossary of Symbols

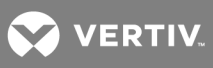

This page intentionally left blank.

VERTIV.

## **2 PRODUCT DESCRIPTION**

The Liebert GXT4 is a compact, online uninterruptible power system (UPS) that continuously conditions and regulates its output voltage. The Liebert GXT4 is designed to supply microcomputers and other sensitive equipment with clean sine-wave input power.

Upon generation, AC power is clean and stable. However, during transmission and distribution it is subject to voltage sags, spikes and complete failure that may interrupt computer operations, cause data loss, and damage equipment.

The Liebert GXT4 protects equipment from these disturbances. The Liebert GXT4 continuously charges its batteries from the utility power, enabling it to supply power to connected loads, even when the mains fail.

## 2.1 Features

- Intelligent battery management to extend the battery life
- LCD for user-friendly operation and local monitoring and configuration of operational parameters
- Flexible network management with Liebert MultiLink™ software
- Fan fault self-inspection and automated diagnostic function
- Intelligent fan operation, automatically changing rotation speed depending on system requirements, to decrease power consumption and noise
- Input circuit breaker to ease recovery from overloads
- CE mark and safety approval from CE
- Communication options: USB port, Liebert IntelliSlot® port and terminal-block communication
- Dry contacts for remote monitoring
- Input power factor greater than 0.99
- Output voltage selection function

## 2.2 Available Models

Available models of the UPS are listed in the following table.

| MODEL NUMBER                      | NOMINAL POWER RATING |
|-----------------------------------|----------------------|
| GXT4-700RT230<br>GXT4-700RT230E   | 700VA/630W           |
| GXT4-1000RT230<br>GXT4-1000RT230E | 1000VA/900W          |
| GXT4-1500RT230<br>GXT4-1500RT230E | 1500VA/1350W         |
| GXT4-2000RT230<br>GXT4-2000RT230E | 2000VA/1800W         |
| GXT4-3000RT230<br>GXT4-3000RT230E | 3000VA/2700W         |

#### Table 2.1 UPS models, power ratings

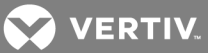

## 2.3 Front Panel and Controls

The Liebert GXT4 rack/tower models in various power ratings have the same general appearance, controls and features as shown in the following figure. The various rack/tower and minitower models differ largely in the type of receptacles each has.

#### Figure 2.1 Front view

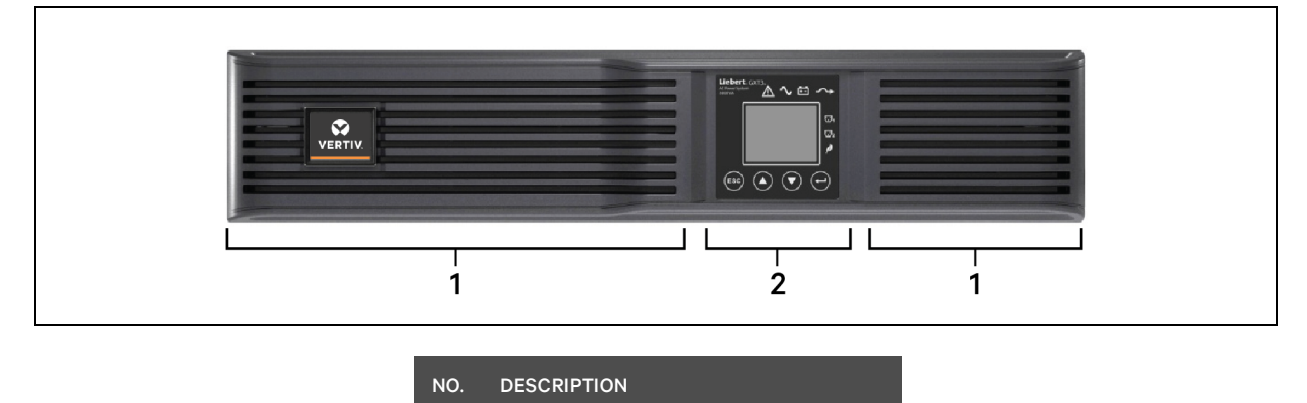

1 Ventilation slots

2 Operation and display panel

## 2.4 Rear Panel Features

The rear panel of the Liebert GXT4 has these features:

- Liebert IntelliSlot® Port
- USB port
- Input Circuit Breaker
- Input Receptacle
- General Output Receptacles
- Programmable Output Receptacles
- Cable Strain-relief Attachment Hole
- External Battery Connector
- Cooling Fan
- RS-232 port
- Terminal Block Communication
- Output Circuit Breakers (only on GXT-4-3000RT230/230E models)

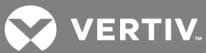

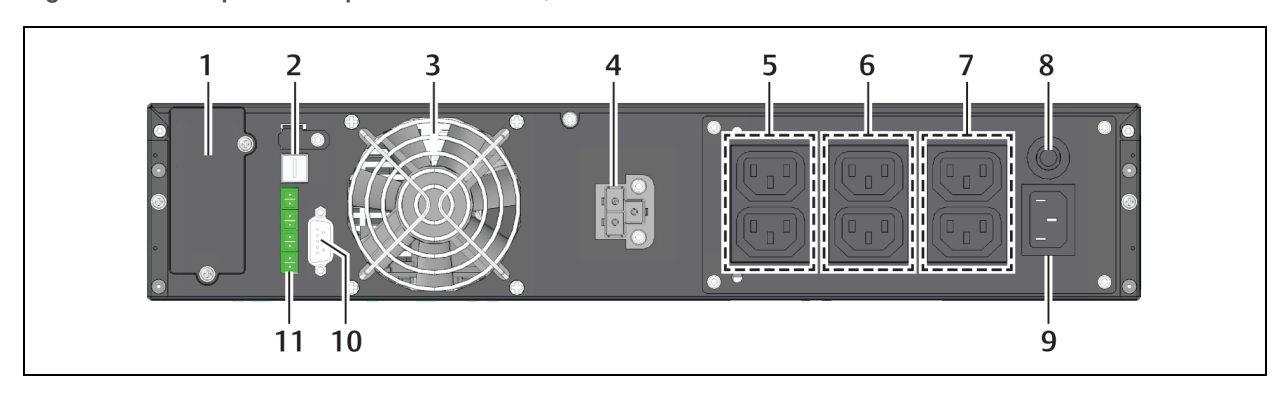

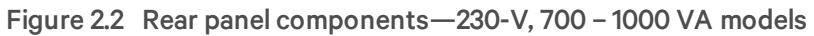

| NO. | DESCRIPTION                        | NO. | DESCRIPTION                        |
|-----|------------------------------------|-----|------------------------------------|
| 1   | Liebert IntelliSlot port           | 7   | Programmable output receptacles #2 |
| 2   | USB port                           | 8   | Input circuit breaker              |
| 3   | Cooling Fan                        | 9   | Input receptacle                   |
| 4   | External battery connector         | 10  | RS-232 port                        |
| 5   | General output receptacles         | 11  | Terminal block                     |
| 6   | Programmable output receptacles #1 |     |                                    |

Figure 2.3 Rear panel components—230-V 1500 VA

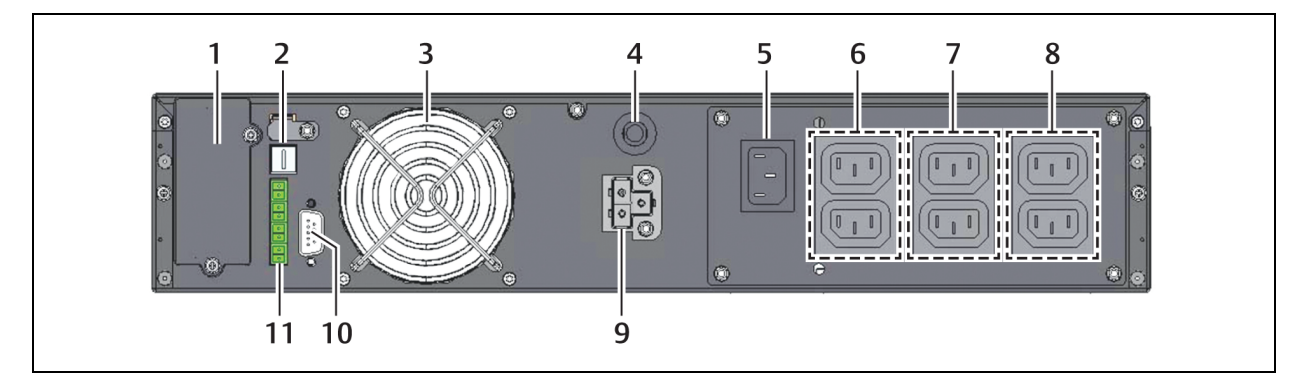

| NO. | DESCRIPTION              | NO. | DESCRIPTION                  |
|-----|--------------------------|-----|------------------------------|
| 1   | Liebert IntelliSlot port | 7   | Programmable outlets #1      |
| 2   | USB port                 | 8   | Programmable outlets #2      |
| 3   | Air exhaust              | 9   | External battery connector   |
| 4   | Input circuit breaker    | 10  | RS-232 port                  |
| 5   | C14 input                | 11  | Terminal-block communication |
| 6   | General output           |     |                              |

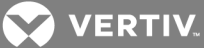

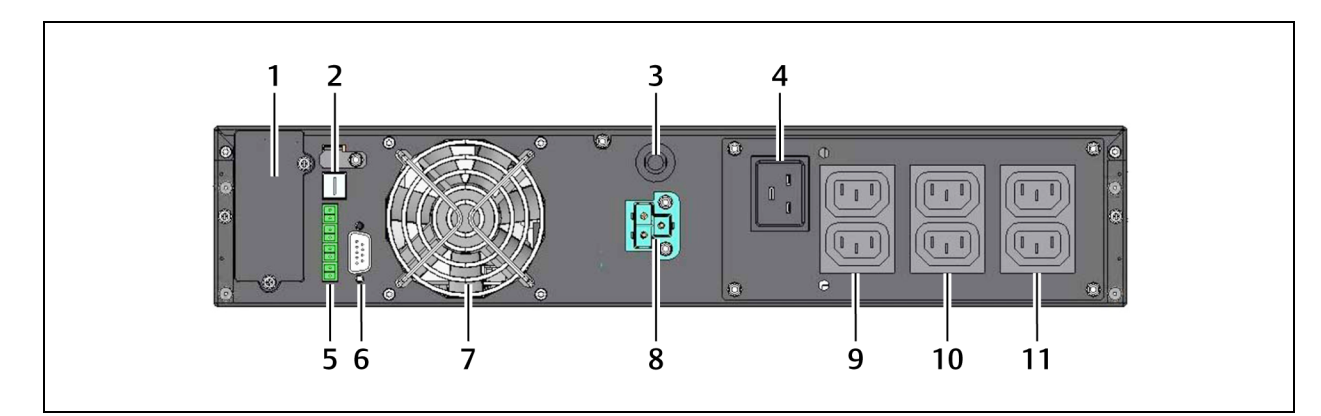

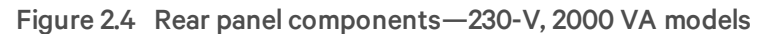

| NO. | DESCRIPTION                  | NO. | DESCRIPTION                |
|-----|------------------------------|-----|----------------------------|
| 1   | Liebert IntelliSlot port     | 7   | Cooling fan                |
| 2   | USB port                     | 8   | External battery connector |
| 3   | Input circuit breaker        | 9   | Non-programmable outlets   |
| 4   | C20 input                    | 10  | Programmable outlets #1    |
| 5   | Terminal block communication | 11  | Programmable outlets #2    |
| 6   | RS232 port                   |     |                            |

Figure 2.5 Rear panel components—230-V, 3000 VA

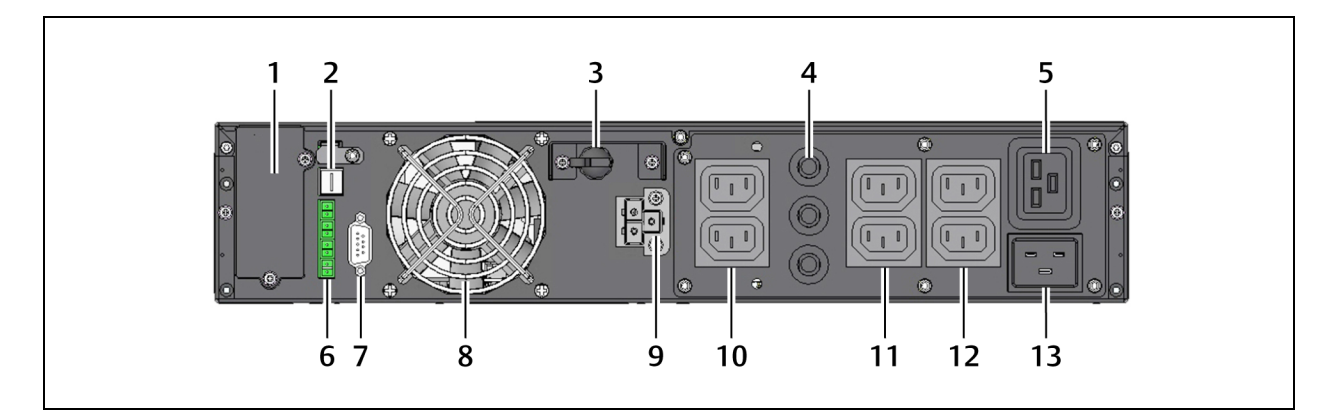

| NO. | DESCRIPTION                   | NO. | DESCRIPTION                |
|-----|-------------------------------|-----|----------------------------|
| 1   | Liebert IntelliSlot port      | 8   | Cooling fan                |
| 2   | USB port                      | 9   | External battery connector |
| 3   | Input circuit breaker         | 10  | General output             |
| 4   | Output circuit breakers       | 11  | Programmable outlets #1    |
| 5   | Non-programmable outlet       | 12  | Programmable outlets #2    |
| 6   | Terminal block communications | 13  | C20 input receptacle       |
| 7   | RS-232 port                   |     |                            |

VERTIV.

## 2.5 Major Components

The UPS is composed of utility input, TVSS and EMI/RFI filters, rectifier/PFC, inverter, battery charger, DC-to-DC converter, battery, dynamic bypass and UPS output.

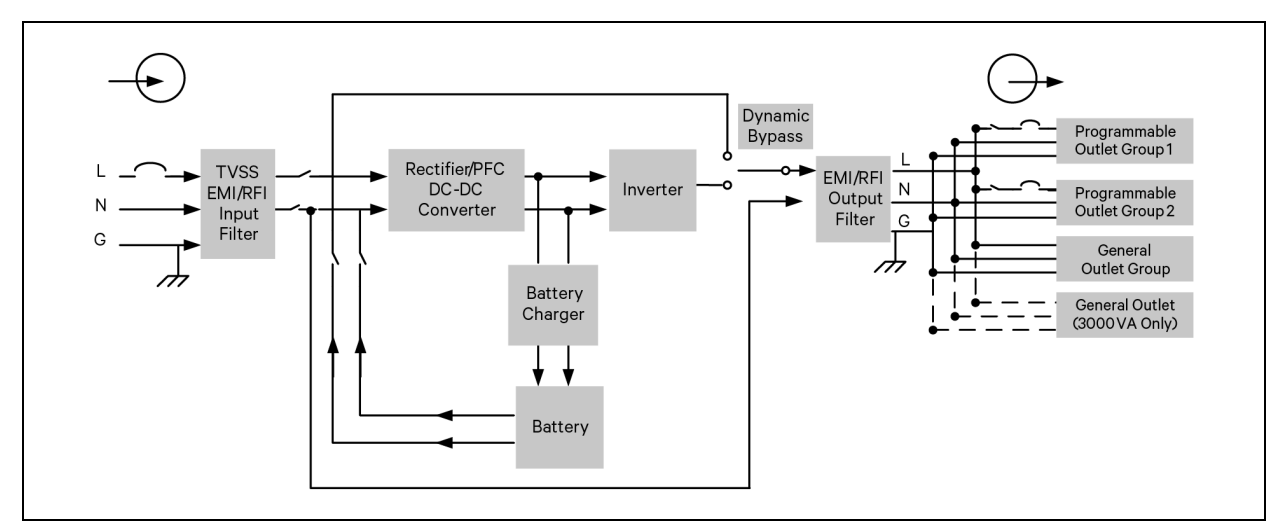

Figure 2.6 Operating principle diagram

## 2.5.1 Transient Voltage Surge Suppression (TVSS) and EMI/RFI Filters

The UPS has surge protection and filters that protect the connected load from power surges, electromagnetic interference (EMI) and radio frequency interference (RFI). These features can minimize any surges or interference present in the utility power. The filters also prevent surges or interference generated by the UPS from adversely affecting devices connected on the same branch as the UPS.

## 2.5.2 Rectifier/Power Factor Correction (PFC) Circuit

In normal operation, the rectifier/PFC circuit converts utility power to regulated DC power for use by the inverter while ensuring that the wave shape of the input current used by the UPS is near ideal. Extracting this sine-wave input current achieves two objectives:

- Efficient power use by the UPS
- Reduced reflected harmonics

This results in cleaner power available to other devices in the building that are not protected by the GXT4.

## 2.5.3 Inverter

In normal operation, the inverter utilizes the DC output of the PFC circuit to produce precise, regulated sine-wave AC power. When utility power fails, the inverter receives DC power from the DC-to-DC Converter. In either operation mode, the UPS inverter is online, continuously generating clean, precise, regulated AC output power.

## 2.5.4 Battery Charger

The battery charger utilizes energy from the utility power and precisely regulates it to continuously float charge the batteries. The batteries are being charged whenever the GXT4 is plugged in, even when the UPS is not turned On.

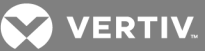

## 2.5.5 DC-to-DC Converter

The DC-to-DC converter raises the DC voltage from the battery to the optimum operating voltage for the inverter. This allows the inverter to operate continuously at its optimum efficiency and voltage, thus increasing reliability.

## 2.5.6 Battery

The GXT4 uses valve-regulated, non-spillable, lead acid batteries. To maintain battery design life, Operate the GXT4 in an ambient temperature of 32°F to 77°F (0°C to 25°C).

Optional external battery cabinets are available to extend battery run times.

## 2.5.7 Dynamic Bypass

The GXT4 provides an alternate path for utility power to the connected loads in the unlikely event of a UPS malfunction. Should the GXT4 have an overload, over-temperature or UPS failure condition, the UPS automatically transfers the connected loads to bypass.

#### NOTE: The bypass power path does not protect the connected loads from disturbances on the utility.

#### 2.5.8 Battery Cabinet

Optional battery cabinets are available for the Liebert GXT4, shown in Figure 2.7 on the facing page. The battery connectors and input breaker are on the battery cabinet's rear panel, as shown in the figure. For battery cabinet specifications, refer to Table 9.3 on page 55, The GXT4 may be equipped with a maximum of 6 extension battery packs.

For battery run times, refer to Table 9.5 on page 57.

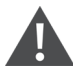

WARNING! Do not contact the battery connectors and ground to avoid electrical shock. The battery loop and AC input are not insulated, which may cause a dangerous voltage between the battery connectors and ground.

NOTE: External Battery Connectors are wired in parallel. Either connector can be connected to the UPS or to another battery cabinet.

NOTE: The standard battery cable delivered with the battery cabinet is 0.65 m (2.13 ft) long.

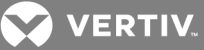

#### Figure 2.7 Battery cabinet

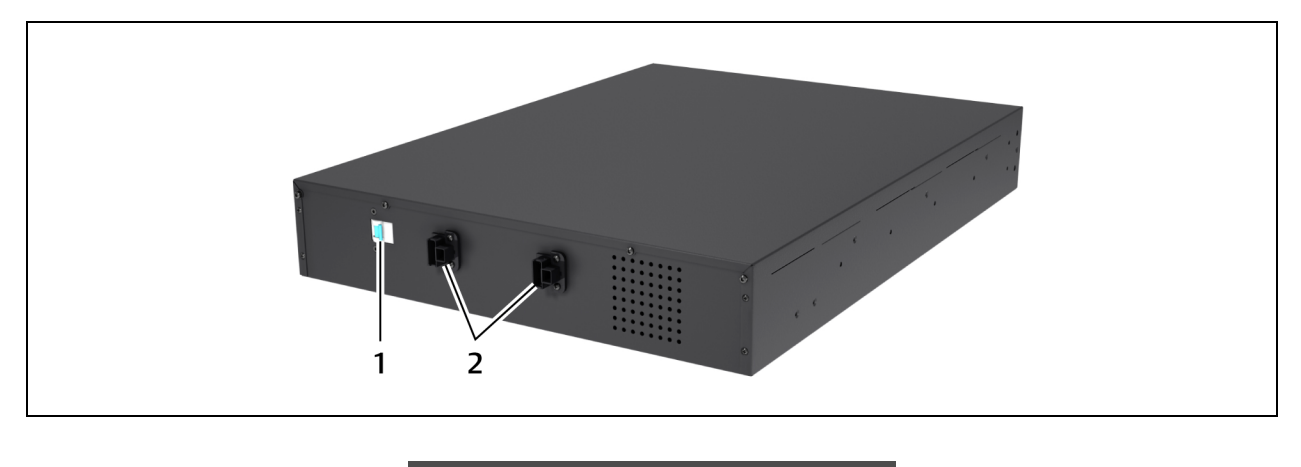

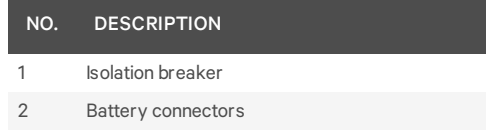

## 2.6 Operating Modes

The UPS operation modes include the following: Mains (AC) Mode, Bypass Mode, Battery Mode, Battery Recharge Mode, Active ECO Mode and Frequency Converter Mode.

Refer to Operation and Display Panel on page 25 for details about the operating mode indicators and control buttons.

## 2.6.1 Mains Mode

During Mains Mode, the mains provides input power to the GXT4. The filters, PFC circuit and inverter process this power to provide high-quality sine wave power to connected loads. The UPS maintains the batteries in a fully-charged state.

## 2.6.2 Manual Bypass Mode

Manual Bypass Mode occurs when the unit is manually placed in internal bypass by navigating the LCD menu to select *3 Control > 1 Turn On & Off > Turn UPS Bypass*. Bypass operation is indicated by an audible alarm and illuminated amber bypass indicator. (If other indicators are illuminated, refer to **Troubleshooting** on page 49). During Bypass Mode, mains power bypasses the inverter and provides energy to the connected load.

#### NOTICE

Risk of loss of power to the connected load. Can cause equipment damage.

Turning Off the UPS in Bypass Mode will result in loss of output power to the connected load.

#### 2.6.3 Battery Mode

The GXT4 enters Battery Mode when mains power fails or is outside acceptable limits. The battery system supplies power through the DC-to-DC converter to the inverter to generate clean AC power for the connected loads.

VERTIV.

When the GXT4 enters Battery Mode, the UPS sounds a half-second beep at 10-second intervals. When approximately 2 minutes of run time remains, the beeps sound every 5 seconds to warn that the battery is getting low (this Low Battery Warning is user-configurable).

In Battery Mode, the battery indicator will illuminate and the LCD will show the prompt *utility power not available*.

Press either the Up or Down button once, then press the Enter button to clear the prompt and silence the audible alarm. Once the alarm prompt has been acknowledged, the screen showing the estimated battery run time and battery capacity will be visible. Refer to Troubleshooting on page 49.

For approximate battery run times, refer to Table 9.5 on page 57.

NOTICE

Risk of loss of power to the connected load. Can cause equipment damage.

Turning Off the GXT4 when it is in Battery Mode will result in loss of output power to the connected load.

If the UPS is turned Off manually, it must be manually restarted after mains power returns.

If the UPS is turned Off by a communication signal or because the batteries are depleted, it will operate as set in the configuration program for Auto-Restart (Refer to Configuration Program on page 38).

#### 2.6.4 Battery Recharge Mode

Once mains power is applied to the GXT4, the Battery Charger begins charging the batteries.

#### 2.6.5 Frequency Converter Mode

All models of the GXT4 are capable of frequency conversion. Frequency Conversion Mode can be selected using the configuration program. Allowable frequency operating modes include:

- Auto Sensing 50Hz or 60Hz Bypass Enabled
- Auto Sensing 50Hz or 60Hz Bypass Disabled
- Frequency Converter 50Hz Bypass Disabled
- Frequency Converter 60Hz Bypass Disabled

NOTE: The default for all models of the Liebert GXT4 is "Auto Sensing - 50Hz or 60Hz – Bypass Enabled."

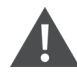

WARNING! Risk of electric shock. Can cause injury or death. Never touch the AC input receptacle while the UPS is operating. Voltage may still be present even when the AC input indicator is Off.

## 2.6.6 Active ECO Mode

All Liebert GXT4 models can operate in Active ECO Mode. In this mode, the connected equipment is powered through the bypass path to increase efficiency, reducing the electrical costs.

Active ECO mode keeps the rectifier and inverter operating, allowing the inverter to remain synchronized to bypass. This synchronization allows the transfer of the connected equipment to UPS inverter power

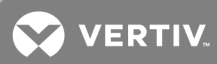

almost seamlessly if bypass power falls outside the user-set limits. Once bypass power returns within the acceptable parameters, the UPS will return to Active ECO Mode operation.

The default setting is Active ECO Mode Off.

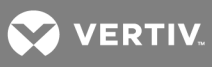

This page intentionally left blank.

VERTIV.

## **3 INSTALLATION**

Do NOT attempt to start the UPS, turn on any circuit breaker or energize the input power until instructed to do so in Starting the UPS on page 35.

## 3.1 What's Included

- Terminal Block Communication Terminals
- Compact Disk with:
  - Liebert MultiLink® Shutdown Software
  - Configuration Program
  - User Manual (electronic version)
- USB Cable—one, 2 m (6-1/2 ft) long
- Rack mounting hardware, including screws, mounting rail kit (mounting rail kit not included with "E" models)
- Two plastic, tower-stand support-base sets (four pieces)
- Warnings, Safety Instructions booklet and WEEE recycling sheet (ISO 14001 compliance)

With 700VA – 1500VA Units:

- 10A IEC C13 C14 Output Cable—two, 2 m (6-1/2 ft) long
- CEE 7/7 (Schuko) to IEC C13 input cord—one, 2.5 m (8-1/2 ft) long
- BS 1363 (UK) to IEC C13 input cord—one, 2.5 m (8-1/2 ft) long
- Australian type A to SAA input cord—one (not included with "E" models)

## With 2000VA – 3000VA Units:

- 10A IEC C13 C14 Output Cable—three, 2 m (6-1/2 ft) long
- CEE 7/7 (Schuko) to IEC C20 Input Cable—one, 2.5 m (8-1/2 ft) long
- BS1363 (UK) to IEC C20 Input Cable—one, 2.5 m (8-1/2 ft) long
- Australian type A to SAA input cord—one (not included with "E" models)

NOTE: The GXT4 External Battery Cabinet shipping package includes one battery cabinet, two spacers for tower configuration and one DC-power cable and rack-mounting hardware, including screws, handles and mounting rail kit (not included with "E" models).

## 3.2 Unpacking and Inspection

Unpack the UPS and conduct the following checks:

- Inspect the UPS for shipping damage. If any shipping damage is found, report it to the carrier and your local dealer or your Vertiv<sup>™</sup> representative immediately.
- Check the accessories included in packaging list. If there is any discrepancy, contact your local dealer or your Vertiv™ representative immediately.

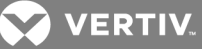

## 3.3 Preparation for Installation

#### 3.3.1 Installation Environment

- Install the UPS indoors in a controlled environment, where it cannot be accidentally turned Off. The installation environment should meet the specifications listed in Specifications on page 53.
- Place it in an area of unrestricted air-flow around the unit, away from water, flammable liquids, gases, corrosives, and conductive contaminants. Avoid direct sunlight.

#### NOTE: Operating the UPS in temperatures above 77°F (25°C) reduces battery life.

#### 3.3.2 Installation Clearances

Maintain at least 4 in. (100 mm) clearance in the front and rear of the GXT4. Do not obstruct the air inlets on the front panel and rear panel of the UPS. Blocking the air inlets reduces ventilation and heat dissipation, shortening the service life of the Liebert GXT4.

## 3.4 Installing the UPS

The Liebert GXT4 may be installed as a tower or in a rack, depending on available space and use considerations. Determine the type of installation and follow the appropriate instructions. See Tower Installation on page 20 or Rack Installation on page 22.

# NOTE: When installing the UPS or making input and output connections, comply with all relevant safety codes and standards

#### 3.4.1 Tower Installation

To install the GXT4 as a tower:

1. Take the support bases out of the accessories box.

#### Figure 3.1 Support bases

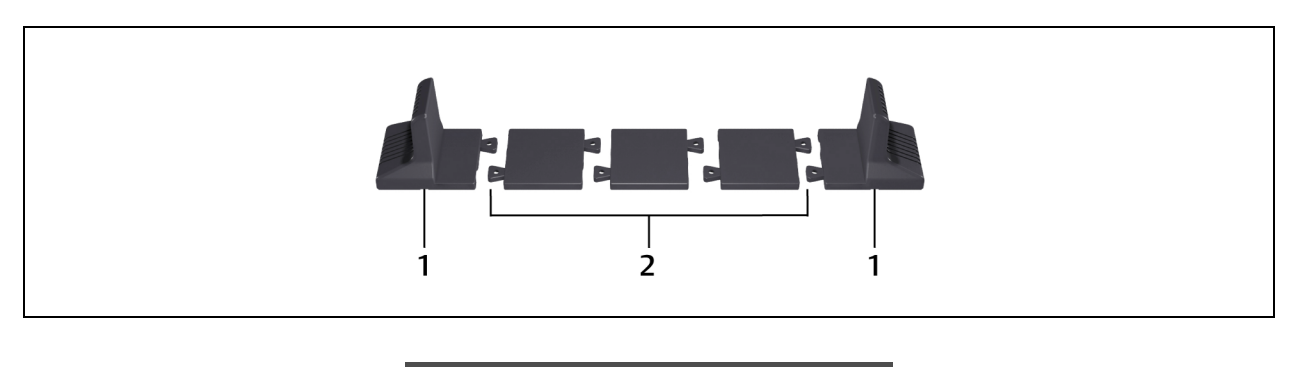

| NO. | DESCRIPTION             |
|-----|-------------------------|
| 1   | Support bases           |
| 2   | Spacers with connectors |

- 2. If optional, Liebert external battery cabinets will be connected, take out the spacers shipped with the battery cabinet.
- 3. Connect the spacers and the support bases as shown in Figure 3.1 above. Each GXT4 requires 2 support bases, one in the front and one in the rear.
- 4. Adjust the direction of the operation and display panel and logo on the GXT4.
  - a. Remove the front plastic bezel cover as shown the following figure.

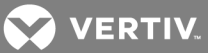

- b. Pull the operation and display panel gently, rotate it 90 degrees clockwise and snap it back into position, as shown.
- c. Pull the logo on the front plastic bezel cover gently, rotate it 90 degrees clockwise and snap it back into position.
- Replace the front plastic bezel cover. The operation and display panel and logo have been rotated 90 degrees clockwise, for upright viewing.

Figure 3.2 Remove the front plastic bezel cover and rotate display

1 2

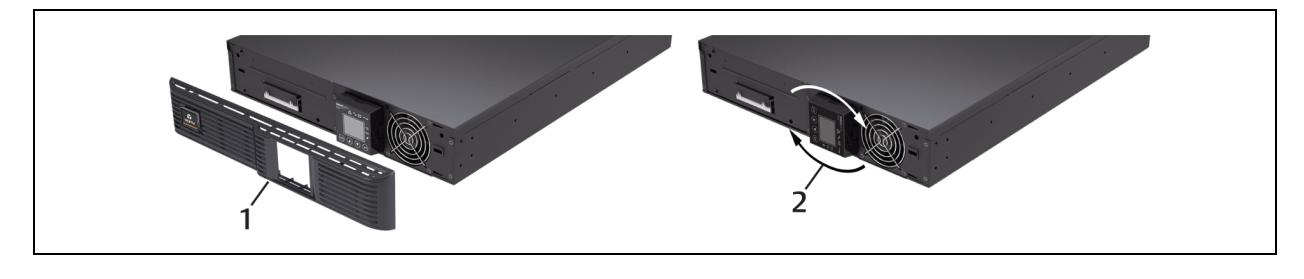

| NO. | DESCRIPTION |  |
|-----|-------------|--|
|     |             |  |

- Remove bezel cover.
- Rotate display 90 degrees.
- 5. Place the GXT4 and any battery cabinets on the 2 support bases.

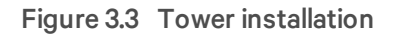

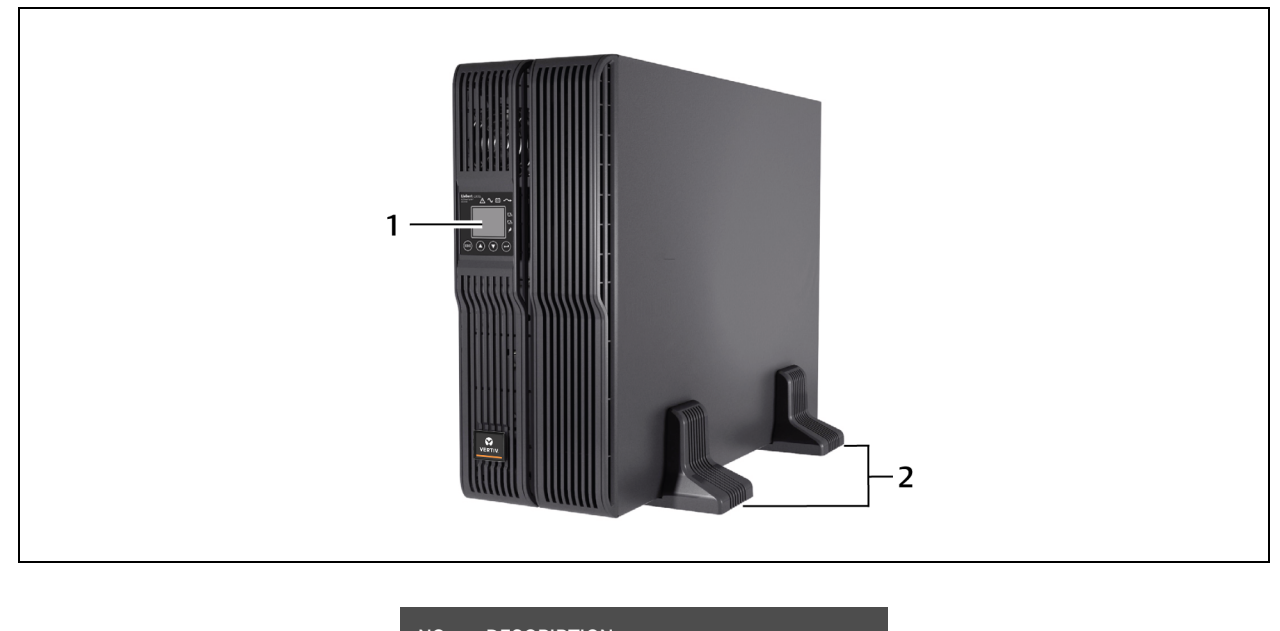

| l | NO. | DESCRIPTION                        |
|---|-----|------------------------------------|
|   | 1   | Panel rotated for tower operation. |
|   | 2   | Support bases.                     |

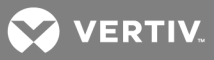

## 3.4.2 Rack Installation

When installed in a rack enclosure, the GXT4 UPS and external battery cabinets (EBC) must be supported by a shelf or rack-mount rails. The GXT4 and EBC units ship with all required hardware for rack-mount installation (not included with model numbers that end in "E"). Because different rack-mount options install differently, refer to the installation instructions provided with the rack mount kit being used.

#### 3.4.3 Connecting Cables

The GXT4 rear panel has an input cable and plug, output receptacles and output cable(s) (Output cables are on GXT4-3000 models only). Refer to Rear Panel Features on page 10 for details. The battery cables are supplied with the battery cabinet.

#### 3.4.4 Connecting to AC Mains and Loads

Ensure that all the loads are turned Off. Prepare an input power supply that is properly protected by a circuit breaker in accordance with national and local electrical codes. The wall receptacle must be grounded. We recommend installing an upstream circuit breaker of the same series as the input circuit breaker of the GXT4.

The specifications of the input circuit breaker on the rear panel of the UPS are listed in the following table.

| specifications |                       |  |
|----------------|-----------------------|--|
| MODEL          | RATED CIRCUIT BREAKER |  |
| 700-1500 VA    | 10A                   |  |
| 2000-3000VA    | 16A                   |  |

#### Table 3.1 Input circuit breaker

. . .

#### For North America Installations

Detachable Power Supply Cord Not Provided. Power Supply Cord Selection (for units with which power supply cord not furnished) - Use UL Listed detachable power supply cord, three conductors, minimum 4.5 ft (1.5 m), maximum 14.8 ft (4.5 m) long. Types SP-2, SP-3, SV and similar cords may be provided if the cord is not long. Refer the following tables for details.

#### Table 3.2 Type of cord

| UPS MODEL                       | TYPE OF CORD                                                                                                    |
|---------------------------------|----------------------------------------------------------------------------------------------------|
| GXT4-700RT230, GXT4-700RT230E   |                                                                                                    |
| GXT4-1000RT230, GXT4-1000RT230E | SVE, SVO, SVOO, SVT, SVTO, SVTOO, SPE-2, SPT-2, NISP-2, NISPE-2, NISPT-2, SPE-3, SPT<br>3 S. I. S. IE, S. IO, S. IT, S. ITO, S. ITO, S. SE, SO, SOO, ST, STO, STOO |
| GXT4-3000RT230, GXT4-3000RT230E | 0,00,002,000,0000,001,0010,00100,0,02,00,000,0                                                                                                    |

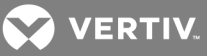

#### Table 3.3 Ratings of cord

| UPS MODEL                                                            | MINIMUM WIRE GAUGE | MINIMUM CORD RATINGS | ATTACHMENT PLUG RATINGS   |
|----------------------------------------------------------------------|--------------------|----------------------|---------------------------|
| GXT4-3000RT230<br>GXT4-3000RT230E                                    | 12 AWG/3C          | 250 V, 105°C, VW-1   | 20 A, +250V (NEMA L6-20P) |
| GXT4-700RT230<br>GXT4-700RT230E<br>GXT4-1000RT230<br>GXT4-1000RT230E | 16 AWG/3C          | 250 V, 105°C, VW-1   | 15 A, +250V (NEMA L6-15P) |

700 – 2000-VA models have 3 groups of outlets:

- One group is not controlled (always On).
- Two groups are controlled with programmed responses or an SNMP network.

3000 VA models have four groups of outlets:

- Two groups are not controlled (always On).
- Two groups are controlled with programmed responses or an SNMP network.

Verify that the equipment is plugged into the appropriate outlets if any of the outlets will be controlled.

#### NOTE: Do not overload any output receptacle. Output cable length should not exceed 10 m (32.8 ft).

To connect equipment and input power:

- 1. Plug equipment into the appropriate output receptacles on the rear of the GXT4.
- 2. Plug the input cord into the UPS input receptacle and into the wall socket.

# NOTE: If the input plug is to serve as the disconnecting device, the wall socket/outlet must be near the UPS and must be easily accessible, per the National Electric Code / NFPA 70 requirements.

#### 3.4.5 Connecting Battery Cables

- 1. Verify that the battery isolation breaker is in the Off (open) position.
- 2. Take out the battery cable included with the battery cabinet.
- 3. Connect one end of the battery cable to the external battery connector on the rear panel of the UPS, and connect the other end to any battery port on the rear panel of the battery cabinet.
- 4. Repeat steps 1 through 3 for each battery cabinet that will be connected to the system. Additional battery cabinets will plug into the previously installed battery cabinet.
- 5. Switch On the battery breaker on the rear of each external battery cabinet.
- 6. Use the LCD display or the configuration program included with the UPS to specify the number of external battery cabinets connected. See Table 9.5 on page 57 for approximate battery run times.

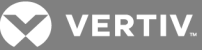

Figure 3.4 Battery cable attachment

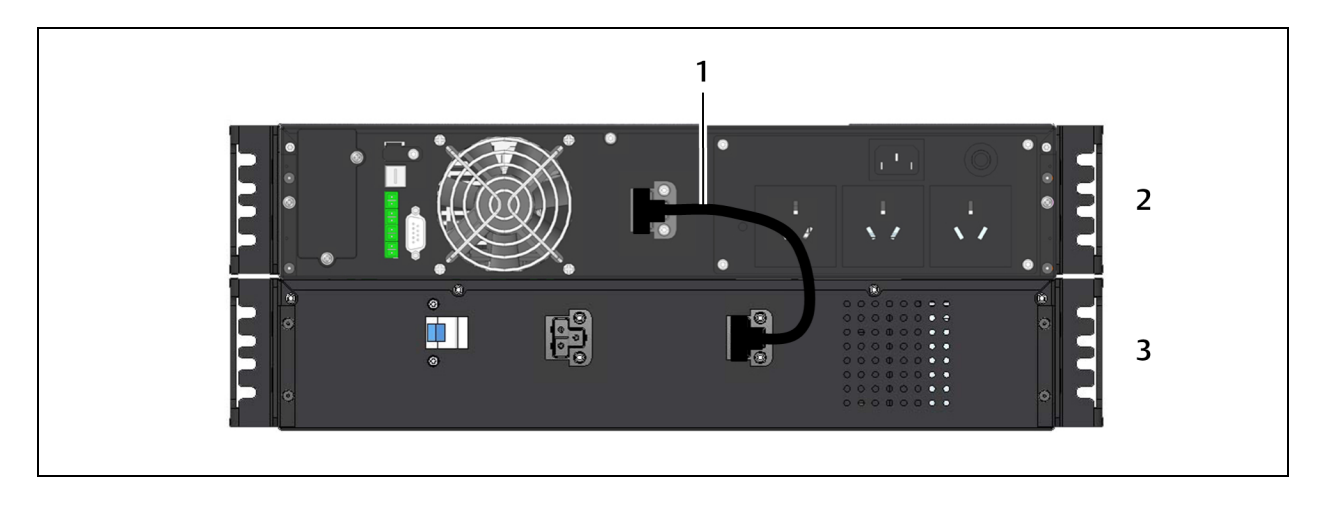

| NO. | DESCRIPTION              |
|-----|--------------------------|
| 1   | Battery cable            |
| 2   | Liebert GXT4             |
| 3   | External battery cabinet |

#### 3.4.6 Connecting USB Communication Cables

- 1. Take the USB communication cables out of the accessories bag.
- 2. Insert one end of the USB communication cable to the USB port on the rear panel of the GXT4. For the location, see the figure for your UPS model in Rear Panel Features on page 10.
- 3. Insert the other end of the USB communication cable to the USB port of the computer.

## 3.4.7 Installing the Optional Liebert IntelliSlot® Card and Communication Cables

- 1. On the GXT4, remove the protective cover of the Liebert IntelliSlot port and set it aside.
- 2. Insert the IntelliSlot card into the IntelliSlot port and secure it with screws.
- 3. To connect any cable associated with and IntelliSlot card, refer to the quick-installation guide provided with the card.

To configure and use the Liebert IntelliSlot communication card, refer to the card's user manual. Find manuals online at http://www.VertivCo.com/en-us/support/.

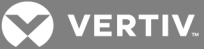

## **4 OPERATION AND DISPLAY PANEL**

The operation and display panel on the front of the GXT4 has control buttons, LED indicators and a liquid-crystal display (LCD).

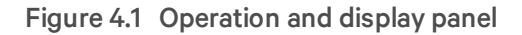

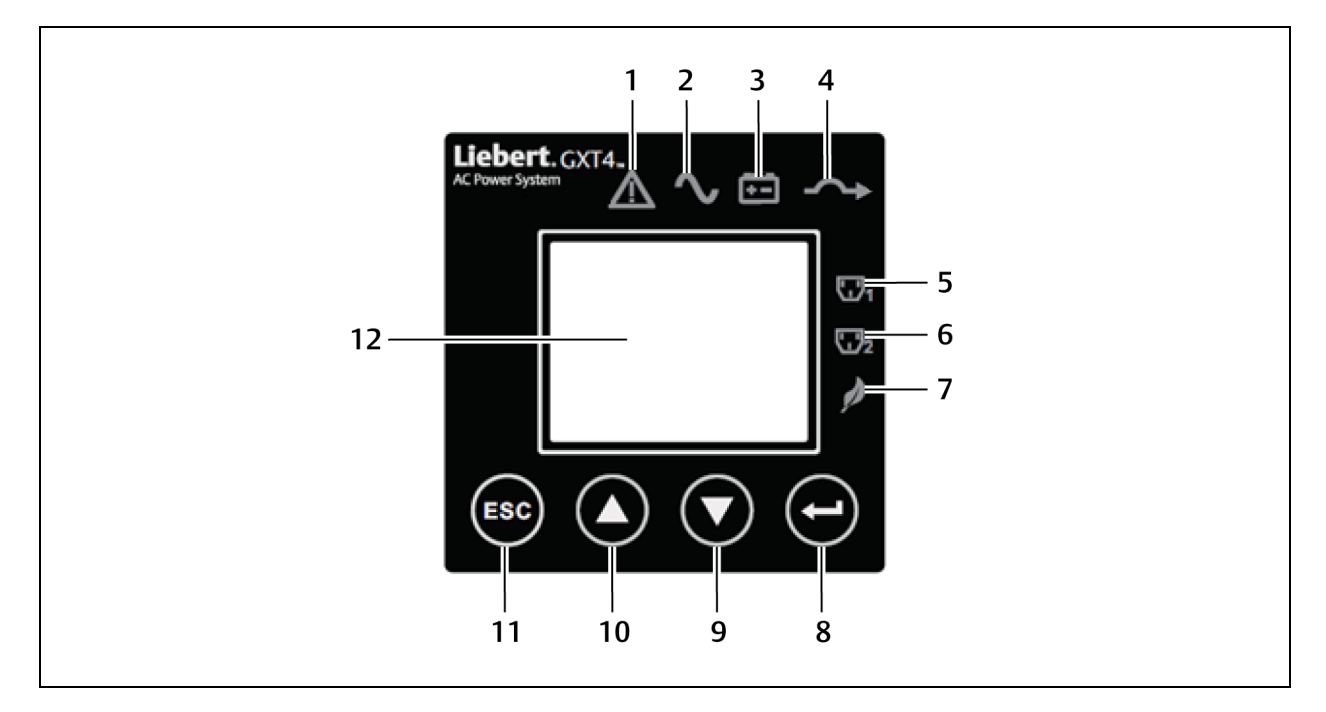

| NO. | DESCRIPTION                     | NO. | DESCRIPTION        |
|-----|---------------------------------|-----|--------------------|
| 1   | Fault indicator                 | 7   | ECO mode indicator |
| 2   | Inverter indicator              | 8   | Enter button       |
| 3   | Battery indicator               | 9   | Down button        |
| 4   | Bypass indicator                | 10  | Up button          |
| 5   | Programmable-outlet 1 indicator | 11  | Escape button      |
| 6   | Programmable-outlet 2 indicator | 12  | LCD panel          |

## **4.1 LED Indicators**

The LED indicators on the front of the operation and display panel are:

- Inverter
- Battery
- Bypass
- Programmable Outlet1
- Programmable Outlet2
- ECO Mode
- Fault

Figure 4.1 above shows the indicators' locations. Their descriptions and functions are as follows.

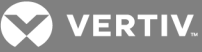

Table 4.1 LED indicators

| INDICATOR            | COLOR | DESCRIPTION                                                               |
|----------------------|-------|---------------------------------------------------------------------------|
| Inverter             | Green | On when the inverter is supplying power                                   |
| Bypass               | Amber | On when the load is supplied by the mains through automatic/manual bypass |
| Battery              | Amber | On when the load is supplied by the battery                               |
| Fault                | Red   | On when an error has occurred within the UPS                              |
| Programmable Outlet1 | Green | On when programmable Outlet1 is On                                        |
| Programmable Outlet2 | Green | On when programmable Outlet2 is On                                        |
| ECO Mode             | Green | On when the UPS is in ECO Mode                                            |

## 4.2 Control Buttons

The control buttons are described in the following table.

Table 4.2 Control buttons

| BUTTON | DESCRIPTION                                                                                                    |
|--------|----------------------------------------------------------------------------------------------------|
| ESC    | Pressing this button returns to the previous menu or aborts any change in the input data field before confirming.                                                                        |
| Up     | Pressing this button can move the cursor up or increase the value displayed in the input data field. When a menu is displayed on several screens, pressing the button can scroll up.     |
| Down   | Pressing this button can move the cursor down or decrease the value displayed in the input data field. When a menu is displayed on several screens, pressing the button can scroll down. |
| Enter  | Pressing this button can enter the next level menu or confirm the parameter setting value.                                                                                               |

## 4.3 LCD

The LCD panel shows the UPS status and enables changes to the UPS settings by assisting in navigating through the GXT4 menu (see Menu Structure on page 27).

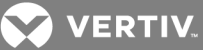

## 4.4 Menu Structure

The menu structure of the the LDC display is shown in the following figure.

#### Figure 4.2 Menu structure

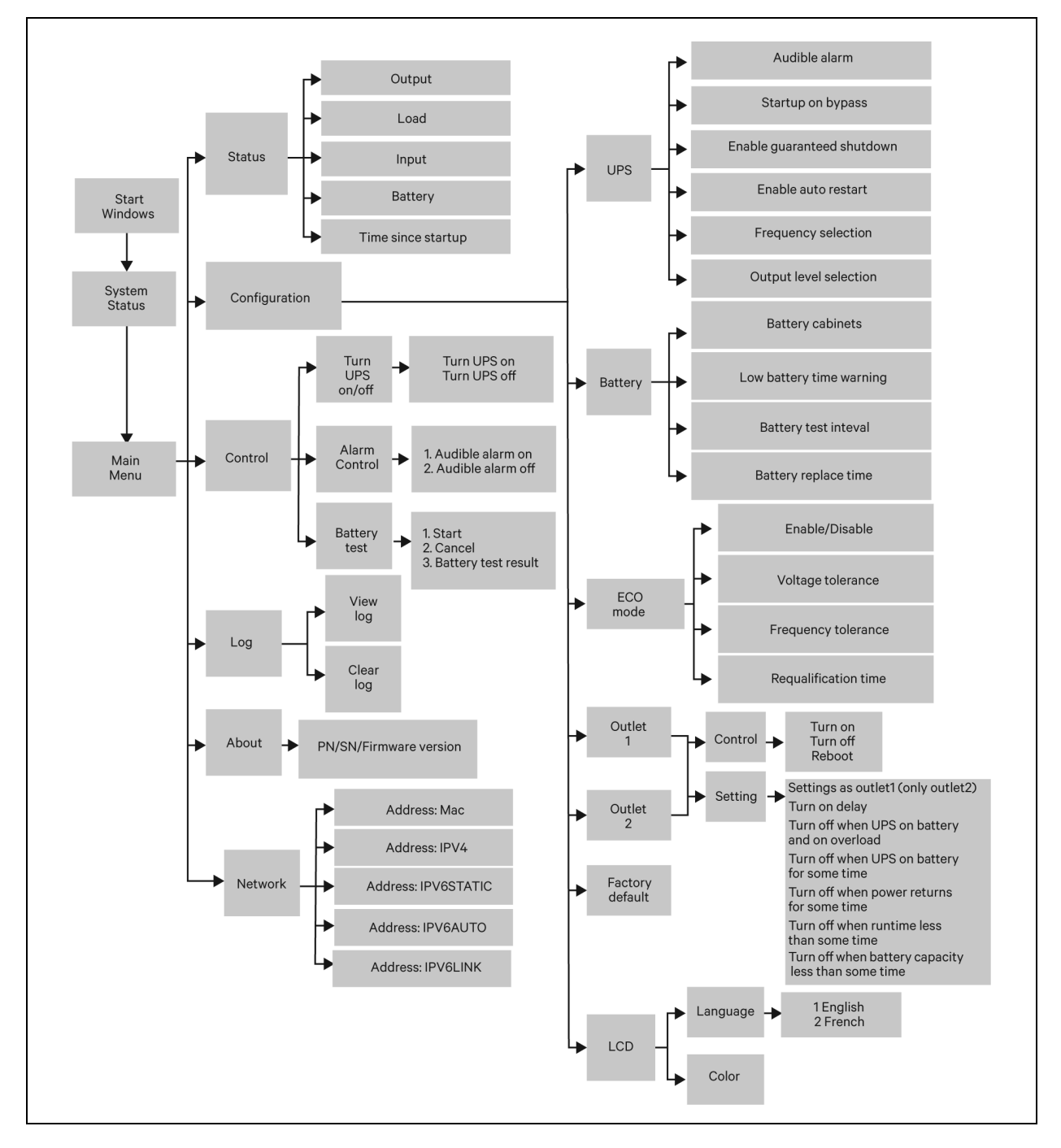

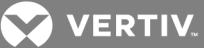

## 4.4.1 Startup Screen

When the GXT4 is starting up, it initiates a self-test and displays the start-up screen about 10 seconds.

After about 10 seconds, the LCD shows one of the "On" screens. The screen shown depends on whether or not input power is available.

- When input power is available: TURN ON UPS.
- When input power is not available: AC NOT AVAILABLE START ON BATTERY?

To turn On the UPS, press the Up or Down button to select YES and press the Enter button. The UPS will start up, the LCD will display UPS STARTING and then START SUCCESSFUL after the UPS is turned On.

## 4.4.2 Default Screen

Press any button in the START SUCCESSFUL screen to enter the default interface.

#### NOTE: Values shown in the default screen will vary depending on installation and configuration.

In the default screen, the LCD shows the UPS model, output parameters, input parameters, battery capacity with run time estimate and load percentage. The UPS operation mode (online/inverter, ECO, Battery or Bypass) will be indicated by the LED indicators.

If no control button (ESC, Up, Down, Enter) is pressed for 2 minutes, the LCD will enter the screen-saver mode (back light turns off). It will remain off until a control button is pressed.

## 4.4.3 Main Menu Screen

Press the Enter button in the default screen to enter the MAIN MENU screen.

To select a submenu, press the Up or Down button to move the cursor to the required item, then press the Enter button to enter its submenu or set its parameter.

## Menu options

#### STATUS Screen

In the MAIN MENU screen, select *STATUS* to enter the Status Screen, displaying OUTPUT, LOAD, INPUT, BATTERY and TIME SINCE STARTUP.

#### **CONFIGURATION Screen**

Select MAIN MENU > CONFIGURATION to enter the Configuration menu

In the CONFIGURATION screen, press the Up or Down button to move the cursor to the required item, then press the Enter button to enter a submenu or set its parameters.

#### **UPS Screen**

Select MAIN MENU > CONFIGURATION > UPS to enter the UPS screen. This menu has six screens.

Press the Up or Down button to move the cursor to the required item, and press the Enter button to confirm the settings.

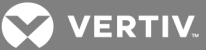

#### **Battery Screen**

Select *MAIN MENU > CONFIGURATION > BATTERY* to enter the BATTERY screen. This menu has four screens.

Press the Up or Down button to increase or decrease the value of the settings, and press the Enter button to confirm it.

#### ECO Mode Screen

Select MAIN MENU > CONFIGURATION > ECO MODE to enter the ECO MODE screens.

Press the Up or Down button to move the cursor to the required item, and press the Enter button to confirm the settings.

#### **Outlet1 Output Control Screen**

Select *MAIN MENU > 2 CONFIGURATION > 4 OUTLET1* to enter the OUTLET1 screen. This menu has two sub menus

Select 1 OUTLET CONTROL and press the Enter button to enter the OUTLET CONTROL screen.

Press the Up or Down button to move the cursor to the required item, and press the Enter button to confirm the settings.

#### **Outlet1 Outlet Setting screen**

Select *MAIN MENU > 2 CONFIGURATION > 4 OUTLET1* to enter the OUTLET1 screen. This menu has two sub menus

Select 2 Outlet Setting and press the Enter button to enter the OUTLET SETTING screen.

#### **Outlet2** Screen

The Outlet2 screens are the same as the Outlet1 screens. The same settings are available as on the Outlet1 screen. If the Outlet2 group will have the same settings as the Outlet1 group, GXT4 offers a programming shortcut. When configuring the Outlet2 group, select *YES* and press the Enter button to apply the Outlet1 settings to the Outlet2 screen.

Press the Up or Down button to move the cursor to the required item, and press the Enter button to confirm the settings.

#### LCD screen

Select Main Menu > 2 CONFIGURATION > 6 LCD to enter the LCD screen. This menu has two sub menus, LANGUAGE and COLOR.

Select *1 LANGUAGE* and press the Enter button to enter the LANGUAGE screen.

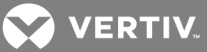

#### Lanquage screen

GXT4 supports multiple languages. For the list of supported languages and instructions on how to upload them, refer to the Configuration Program user manual on the included CD.

#### Color screen

Select 2 COLOR and press the Enter button to enter the COLOR screen.

#### FACTORY DEFAULT screen

Select *MAIN MENU > 2 CONFIGURATION > 7 FACTORY DEFAULT* to enter the FACTORY DEFAULT screen.

#### **Control Screen**

Select *MAIN MENU > 3 CONTROL* to enter the CONTROL screen. This screen has three sub menus, TURN ON & OFF, ALARM CONTROL and BATT TEST.

In the CONTROL screen, press the Up or Down button to move the cursor to the required item, and press the Enter button to enter its sub menu.

#### **TURN ON & OFF screen**

Select *MAIN MENU -> 3 CONTROL -> 1 TURN ON & OFF* to enter the TURN ON & OFF screen. This screen shows one of two displays, TURN ON UPS and TURN OFF UPS, depending on the state of the UPS.

#### ALARM CONTROL screen

Select *MAIN MENU -> 3 CONTROL -> 2 ALARM CONTROL* to enter the ALARM CONTROL screen. This section allows active audible alarms to be silenced.

To completely turn off the audible alarm, select CONFIGURATION > UPS.

#### **BATT TEST screen**

Select MAIN MENU -> 3 CONTROL -> 3 BATT TEST to enter the BATT TEST screen.

#### Log Screen

Select *MAIN MENU -> 4 LOG* to enter the LOG screen. This screen has two submenus, VIEW LOG and CLEAR LOG.

#### **CLEAR LOG Screen**

Select MAIN MENU > LOG > CLEAR LOG to enter the CLEAR LOG screen.

Press the Up or Down button to move the cursor to the required item. Press the Enter button to confirm the settings.

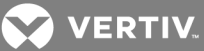

#### **ABOUT Screen**

Select *MAIN MENU> ABOUT* to enter the ABOUT screen. The ABOUT screen displays UPS model, serial number, software version and hardware version.

#### Network

Select MAIN MENU > NETWORK to enter the NETWORK screen.

The NETWORK screen displays the MAC address and the IPv4 IP address. If the GXT4 is fitted with an optional Liebert IntelliSlot Web card (Liebert IS-WEBCARD), the screen will display IPv6 IP address settings (IPv6 requires configuration).

#### 4.5 Prompt List

A prompt screen is displayed during the operation of the system to alert you to certain conditions and/or to require your confirmation of a command or other operation. See the following table for the prompts and meanings.

| PROMPT                                    | MEANINGS                                                                                          |  |  |
|-------------------------------------------|---------------------------------------------------------------------------------------------------|--|--|
| Mains Power Restored                      | The mains power returns and the UPS transfers back to mains (AC) mode.                            |  |  |
| UPS Return From A Low Battery Condition   | The UPS transfers back to mains (AC) mode from battery low mode.                                  |  |  |
| UPS Return From Battery Mode              | The UPS transfers back to mains (AC) mode from battery mode.                                      |  |  |
| UPS Self Test Successful                  | The UPS self-test is successfully performed.                                                      |  |  |
| UPS Shutdown Command Received             | The UPS shut down was initiated through communication.                                            |  |  |
| UPS Turn Off                              | The UPS shuts down and has no output power.                                                       |  |  |
| UPS Turn On                               | The UPS starts up successfully and supplies protected power to the load.                          |  |  |
| UPS Shutdown Process Had Been Cancelled   | The shutdown command sent through Liebert MultiLink or SNMP card to the UPS is canceled,          |  |  |
| ECO Mode Enabled                          | The UPS is configured to ECO mode operation,                                                      |  |  |
| ECO Mode Disabled                         | The UPS is configured to Online mode, supplying protected power to the load through the inverter. |  |  |
| UPS Internal Temperature Return To Normal | The internal temperature of the UPS recovers to normal range.                                     |  |  |
| UPS Load Return From Overload             | The loads are reduced, and the UPS recovers to normal state from overload.                        |  |  |
| Load On Inverter                          | The inverter is on and supplies protected power to the load.                                      |  |  |
| Load On ECO Bypass                        | The UPS is on ECO mode; the mains is supplying power to the load directly to reduce energy usage. |  |  |
| OUTLET1 Closed Auto / Manual              | The programmable output receptacle 1 received a turn-off command and is turned Off.               |  |  |
| OUTLET1 Open Auto / Manual                | The programmable output receptacle 1 received a Turn-On command and is turned On                  |  |  |
| OUTLET2 Closed Auto / Manual              | The programmable output receptacle 2 received a Turn-Off command and is turned Off.               |  |  |
| OUTLET2 Open Auto / Manual                | The programmable output receptacle 2 received a turn-on command and is turned On.                 |  |  |
| Bypass Power Restored                     | The bypass power recovered and the UPS can now transfer to bypass.                                |  |  |

#### Table 4.3 System prompts and meanings

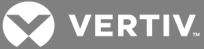

## 4.6 Warning List

All UPS warning messages are described the following table.

## Table 4.4 Warning list

| WARNING                                  | DESCRIPTION                                                                                                    |
|------------------------------------------|----------------------------------------------------------------------------------------------------|
| Mains Power Not Available                | The mains power is not available, or it cannot satisfy the input requirements for the UPS to operate from mains power                     |
| UPS Batteries Low And<br>Exhausted Soon  | The battery capacity is low and will be exhausted soon                                                                                    |
| UPS Has Switched To Battery<br>Mode      | The mains power is abnormal or the PFC side is faulty, the UPS transfers back to Battery mode                                             |
| Load On Bypass                           | The UPS transfers to Bypass mode, at this point, the input mains power supplies power to the load directly, and the load is not protected |
| Input Power Wiring Error                 | L-N line reverse or PE not connected.                                                                                                    |
| Bypass Power Not Available               | The bypass power is not available, or it cannot satisfy the requirements for the UPS transfers to bypass                                  |
| UPS Maintenance Bypass Output            | The UPS transfers to maintenance bypass.                                                                                                  |
| AC input not qualified, cannot start UPS | The utility power is not qualified, the inverter cannot be powered up                                                                     |
| Output disabled                          | REPO terminal connect error                                                                                                    |

## 4.7 Fault List

All UPS fault messages are described the following table.

#### Table 4.5 Fault list

| FAULT                  | DESCRIPTION                                                                 |
|------------------------|-----------------------------------------------------------------------------|
| UPS Self-Test Failed   | The battery is bad or weak or not connected.                                |
| UPS Overload           | The UPS is overloaded.                                                      |
| Inverter Out Of Order  | The inverter has failed.                                                    |
| Battery Weak/Bad       | The battery is bad or weak.                                                 |
| Output Short Circuit   | The output connection is short-circuited.                                   |
| DC Bus Overvoltage     | The DC bus is faulty.                                                       |
| UPS Overtemperature    | Overtemperature occurs to the UPS and the UPS will transfer to Bypass mode. |
| Charger Out Of Order   | The charger has failed.                                                     |
| Fan Out Of Order       | At least one fan is failed.                                                 |
| DC Bus Discharge Fail  | DC-DC failure occurs.                                                       |
| Rectifier Out Of Order | Rectifier failure occurs.                                                   |

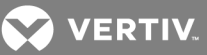

If a fault occurs, the UPS automatically switches to Bypass Mode. The original operating mode will be maintained only in the case of a battery disconnection fault. The fault message alternates with UPS Mode once a second, the red fault indicator on the operation and display panel lights up and the alarm sounds continuously.

#### If a fault occurs:

- 1. Enter the ALARM CONTROL screen, and select *AUDIBLE ALARM ON* or *AUDIBLE ALARM OFF* to switch the alarm On or Off.
- 2. Enter the EVENT LOG screen, and select *VIEW LOG* to view the entire event log.

# NOTE: There will be a short delay before the EVENT LOG screen displays the historical fault log to allow the log to load.

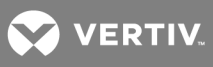

This page intentionally left blank.

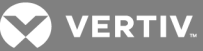

## **5 OPERATION**

This section describes checks to be made before starting the UPS, how to start the UPS, manual battery test, manual bypass, shutting down the UPS and disconnecting mains power from the UPS.

NOTE: The GXT4's battery has been fully-charged before delivery, but some charge will be lost during storage and shipping. To ensure that the battery has adequate reserve power to protect the connected load, charge the battery for 5 hours before putting the UPS into service.

## 5.1 Startup Checklist for the GXT4

Before starting the UPS, perform these checks:

- 1. Check that the input plugs and loads are connected properly and reliably.
- 2. Check that the battery cable is connected properly.
- 3. Check that the communication cables are connected properly.

## 5.2 Starting the UPS

- 1. Plug the UPS into the appropriate AC outlet.
- 2. 3000VA models only: Close the input breaker on the rear of the unit.
- 3. The UPS will begin the startup sequence once AC power is present.

#### NOTE: The UPS will sound an audible alarm, this is normal.

4. On the LCD, press either the Up or Down button once, then press the Enter button to turn On the UPS.

The UPS will sound the audible alarm again as the output receptacles are now being powered by the internal bypass, then will sound one more time as the inverter powers the connected equipment.

- 5. Check the LCD and LED indicators to ensure that the UPS is operating normally.
- 6. Check the load percentage on the default screen to ensure that the connected equipment is not exceeding the UPS's rated capacity.

The UPS is now providing conditioned and protected power to the connected equipment.

## 5.3 Performing a Manual Battery Test

To initiate a manual battery test, select MAIN MENU > CONTROL > BATT TEST > START.

- If the battery test results show *FAILED*, allow the UPS to recharge the batteries for 24 hours.
- Retest the batteries after 24 hours of charging.
- After the batteries have been retested, if the battery test still shows *FAILED*, contact your local Vertiv™ representative or Technical Support.

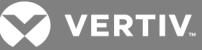

## 5.4 Performing Manual Bypass

To manually transfer the connected equipment to the internal bypass:

- 1. From the main menu select Control then press enter.
- 2. Select TURN ON & OFF and press Enter.
- 3. Select *TURN UPS BYPASS* and press Enter. The UPS will transfer the connected loads to the internal bypass.

If the internal bypass is not available because of input power problems, pressing this button once will be ignored. Bypass operation is indicated by an audible alarm and illuminated amber Bypass indicator. (If other indicators are illuminated, refer to Troubleshooting on page 49.)

## 5.5 Shutting Down the GXT4

To shut down the UPS from the LCD:

- 1. From the Main Menu select CONTROL, press Enter, then select TURN ON & OFF.
- 2. Press the Enter key.
- 3. Select *TURN UPS OFF*, then press Enter. Press either the Up or Down button to move the cursor to confirm the turn off command and press Enter. *The UPS will sound an audible alarm. This is normal.*
- 4. Power to the connected equipment is now Off.

The UPS display will still be illuminated because the batteries are still being charged. The UPS may now be disconnected from AC power, and the UPS will completely shut down in approximately 15 seconds.

## 5.6 Disconnecting Input Power from the GXT4

- 1. After the UPS has been shut down as detailed in Shutting Down the GXT4 on page 36, disconnect the input cable from the wall socket.
- 2. Wait 30 seconds and verify that all indicators have turned Off and the fan has stopped. This indicates that the power-off is complete.
- 3. Turn the external battery cabinet breaker switch to the Off position if the UPS has an external battery cabinet.

After powering Off the UPS, the UPS ceases output and the load is powered Off.

VERTIV.

## **6 COMMUNICATION**

This section describes the communication ports on the rear of the UPS:

- Liebert IntelliSlot® port
- USB port (standard B-type)
- Terminal Block Communication
- RS232 port (DB9F)

CAUTION: To maintain safety (SELV) barriers and for electromagnetic compatibility, signal cables should be segregated and run separate from all other power cables.

## 6.1 Liebert IntelliSlot Communication Cards

The Liebert IntelliSlot port accepts four optional cards:

- Liebert IntelliSlot Web Card (IS-WEBCARD)
- Liebert IntelliSlot Relay Card (IS-RELAY)
- Liebert IntelliSlot MultiPort Card (IS-MULTIPORT)
- Liebert IntelliSlot Unity Card (IS-UNITY-DP)

The Liebert IntelliSlot Web Card provides SNMP monitoring and control of the UPS across the network.

The Liebert IntelliSlot Relay Card provides dry contact relay outputs for custom-wired applications and delivers support for Liebert MultiLink<sup>®</sup> shutdown software.

The Liebert IntelliSlot MultiPort Card provides four sets of contacts for support of up to four computers that have Liebert MultiLink installed.

The Liebert IntelliSlot Unity Card provides SNMP and/or RS-485 monitoring of the UPS across the network and/or building management system. The Liebert IntelliSlot UNITY card also enables monitoring external temperature, humidity and contact closure inputs using external sensors.

Follow instructions provided with the Liebert IntelliSlot card to configure Liebert MultiLink<sup>®</sup>, the UPS or any additional ancillary product for the Liebert GXT4. The instructions are available at http://www.VertivCo.com/en-us/support/.

## 6.1.1 Liebert MultiLink

Liebert MultiLink monitors the UPS continuously and can shut down the computer or server in the event of an extended power failure. Liebert MultiLink can also be configured to shut down the UPS.

LiebertMultiLink can communicate with the UPS via the USB port, RS232 port, contact closures via terminal block or over the network via SNMP using the Liebert IS-WEBCARD or Liebert IS-UNITY-DP card. An optional Liebert MultiLink license kit permits shutting down multiple computers that are protected by the UPS.

For more information about the Liebert IntelliSlot SNMP Card, Liebert IntelliSlot Web Card and Liebert MultiLink License Kits, visit www.VertivCo.com or contact your Vertiv™ representative.

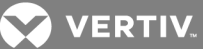

## 6.2 USB Port Communication

The standard B-type USB port is used to connect the UPS and network server or other computer system using Liebert MultiLink.

A standard B-type USB port is provided to allow connection to a computer or network server. The USB port can be used to communicate with the GXT4 configuration program (see section Configuration Program on page 38 for details) or Liebert MultiLink (see Liebert MultiLink on page 37 for description) that is provided on the CD that is included with the UPS.

## 6.2.1 Configuration Program

The configuration program is on the Liebert GXT4 CD and can be used instead of making configuration setting changes from the LCD panel. The configuration program communicates to a computer running a Microsoft® Windows® operating system via the included USB cable.

For most users, the factory-default settings are adequate. This section give a brief overview of the features and parameters that are available for modification, as well as the factory-default settings. Should any changes be necessary, refer to the Configuration Program User Manual that is located on the included CD for further details.

The configuration program allows these features of the GXT4 to be changed:

- Change and set the display language
- Enable/Disable Auto-Restart (default is Enable)
- Select frequency converter operation with a fixed output frequency of 50 Hz or 60 Hz, bypass disabled (default is Auto-Select with bypass enabled)
- Set the Low Battery Warning alarm time from 2 to 30 minutes (default is 2 minutes)
- Enable/Disable the Auto-Battery test (default is Enable)
- Enable/Disable Auto-Restart after removing Remote shutdown (default is Disable)
- Set the wiring mode of Remote shutdown (default is normally open)
- Set the Auto-Enable output after remote shutdown (default is Disable)
- Set the Auto-Battery test to 8, 12, 16, 20, or 26 weeks (default is 8 weeks)
- Select the number of external battery cabinets connected to the UPS to adjust the remaining run time calculated by Vertiv<sup>™</sup> software products (default is zero)
- Select one of multiple output voltages to match various voltages.

#### Table 6.1 Output voltage option

| UPS MODEL  | FACTORY DEFAULT SETTING | OUTPUT VOLTAGE OPTION        |
|------------|-------------------------|------------------------------|
| All models | 230 VAC                 | 200V, 208V, 220V, 230V, 240V |

#### NOTICE

The output voltage settings cannot be changed while the UPS is On and powering connected loads.

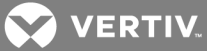

NOTE: Programming the output voltage of a 230V model of the GXT4 to 220V automatically derates the UPS to 96% of both the VA and watt ratings (refer to Specifications on page 53 for VA and watt ratings).

NOTE: This program is compatible with UPS models beginning with 'GXT4,' as in 'GXT4-3000RT230.' It is not compatible with earlier versions of the Liebert GXT UPS.

A computer running Microsoft<sup>®</sup> Windows 2000<sup>®</sup>, Windows XP<sup>®</sup>, Windows Vista<sup>®</sup>, Windows 7 or Windows 8 is required to set up and run the configuration program.

## 6.3 RS-232 Port

The RS-232 port uses an Vertiv<sup>™</sup> proprietary protocol that is for use with Liebert MultiLink<sup>®</sup>. This port enables a more secure connection instead of the USB cable, to the computer or server that has Liebert MultiLink installed.

## 6.4 Terminal Block Communication

The Terminal Block includes eight pins, as shown the figure

#### Figure 6.1 Terminal-block communication pin layout

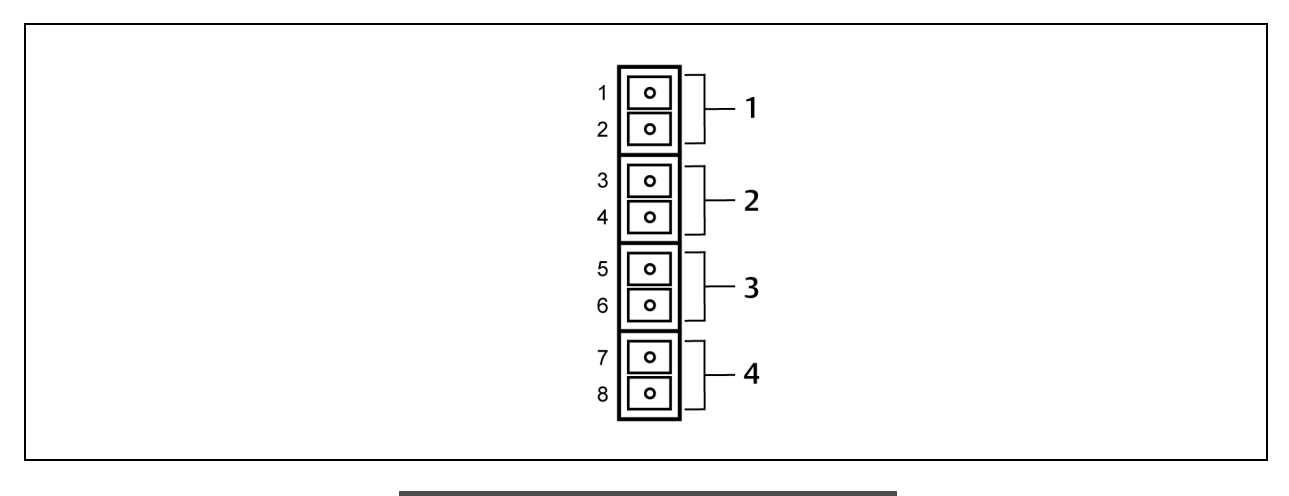

| NO. | DESCRIPTION           |
|-----|-----------------------|
| 1   | Any mode shutdown     |
| 2   | Battery-mode shutdown |
| 3   | On battery mode       |
| 4   | Low battery mode      |

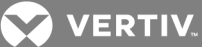

## 6.4.1 Any Mode Shutdown

The purpose of Any Mode Shutdown is to shut down the UPS output by turning Off the rectifier, inverter and static switch so that there is no power to the loads.

Any Mode Shutdown can be operated locally or remotely:

- Local Any Mode Shutdown can be performed by shorting pins 1 and 2.
- Remote Any Mode Shutdown can be performed using a switch mounted at a remote location and connected to pins 1 and 2.

NOTE: Remote Power Off will be performed either by NO or NC contact of Any Mode Shutdown, depending on the settings in the configuration program.

A current-limited source for this optocoupler (+12 VDC, 50 mA) will be available from the UPS. The connection to the UPS for remote connection will be via terminal block connector. Any Mode Shutdown wiring must conform to all national, regional and local wiring regulations.

WARNING! When the Auto-Enable output option is selected and the UPS output is disabled using Any Mode Shutdown, the GXT4 output can turn On automatically and without warning if the connection is changed.

## 6.4.2 Battery Mode Shutdown

Battery Mode Shutdown permits shutting down the UPS by turning Off the rectifier, inverter and static switch so that there is no power to the load when the UPS is On Battery. The auxiliary power for the UPS will still be active.

Battery Mode Shutdown can be performed locally or remotely:

- Local Battery Mode shutdown can be performed by shorting pins 3 and 4.
- Remote Battery Mode Shutdown can be performed using a switch mounted in a remote location and connected to pins 3 and 4.

#### NOTE: Remote Power Off will be performed by NO contact.

A current-limited source (+12 VDC, 50 mA) will be available from UPS.

The connection to the GXT4 for remote connection will be via terminal block connector.

Battery Mode Shutdown wiring must conform to all national, regional and local wiring codes and laws. This signal must last for 1.5 seconds or longer.

A battery shutdown signal will not cause an immediate shutdown. It will start a 2-minute shutdown timer. This timer cannot be stopped once triggered. If the mains power returns during this countdown, the GXT4 will still shut down and must remain shut down for 10 seconds. Whether the UPS turns back On when the power is restored depends on the auto-restart setting.

#### 6.4.3 On Battery

On Battery signal is a Normally Open (NO) dry contact. When the UPS is supplying output power from the battery this dry contact will be closed.

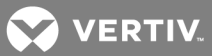

## 6.4.4 Low Battery

Low Battery signal is a Normally Open (NO) dry contact. When the UPS is supplying output power from the battery and has reached the Low Battery Warning time selected in the configuration program, this dry contact will be closed.

The rated values for the dry contacts for the On Battery and Low Battery signals are:

- Rated Voltage: 30 V (AC or DC)
- Rated Current: 300 mA

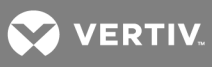

This page intentionally left blank.

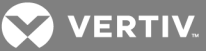

## **7 MAINTENANCE**

This section describes replacing the internal battery pack, precautions, checking the UPS status and checking UPS functions.

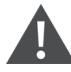

WARNING! Risk of electric shock. Can cause equipment damage, injury and death. A battery can present a risk of electrical shock and high short-circuit current.

The following precautions should be observed when working on batteries:

- Remove watches, rings and other metal objects.
- Use tools with insulated handles.
- Wear rubber gloves and boots.
- Do not lay tools or metal parts on top of batteries.
- Disconnect charging source prior to connecting or disconnecting battery terminals.
- If the battery kit is damaged in any way or shows signs of leakage, contact your Vertiv<sup>™</sup> representative immediately.
- Handle, transport and recycle batteries in accordance with local regulations.
- Determine if the battery is inadvertently grounded. If it is inadvertently grounded, remove the source of the ground. Contact with any part of a grounded battery can result in electrical shock. The likelihood of such shock will be reduced if grounds are removed during installation and maintenance (applicable to a UPS and a remote battery supply not having a grounded supply circuit).

## 7.1 Replacing the Internal Battery Pack

The GXT4 allows you to replace the internal battery pack safely. Refer to Table 7.1 below for internal battery pack part numbers for GXT4:

| UPS MODEL NUMBER                  | REPLACEMENT INTERNAL<br>BATTERY PACK MODEL NUMBER | QUANTITY REQUIRED |
|-----------------------------------|---------------------------------------------------|-------------------|
| GXT4-700RT230<br>GXT4-700RT230E   | GXT4-5A48BATKIT                                   | 1                 |
| GXT4-1000RT230<br>GXT4-1000RT230E | GXT4-5A48BATKIT                                   | 1                 |
| GXT4-1500RT230                    | GXT4-9A48BATKIT                                   | 1                 |
| GXT4-1500RT230E                   | GXT4-7A48BATKIT                                   | 1                 |
| GXT4-2000RT230<br>GXT4-2000RT230E | GXT4-9A48BATKIT                                   | 1                 |
| GXT4-3000RT230<br>GXT4-3000RT230E | GXT4-9A72BATKIT                                   | 1                 |

#### Table 7.1 Replacement internal battery pack model number

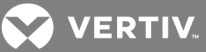

#### 7.1.1 Battery Replacement Procedures

Read all safety cautions before proceeding. A trained user can replace the internal battery pack when the UPS is always in a restricted access location (such as a rack or server closet). Contact your local dealer or Vertiv<sup>™</sup> representative to obtain the pricing of the appropriate replacement battery pack.

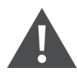

# CAUTION: Risk of explosion if battery is replaced by an incorrect type. Dispose of used batteries according to the instructions.

- 1. Remove the front plastic bezel cover from the UPS.
- 2. Loosen and remove the screws on the battery door, as shown in Figure 7.1 below.
- 3. Lay the battery door and screws aside for reassembly.

#### Figure 7.1 Removing the front bezel cover and battery door

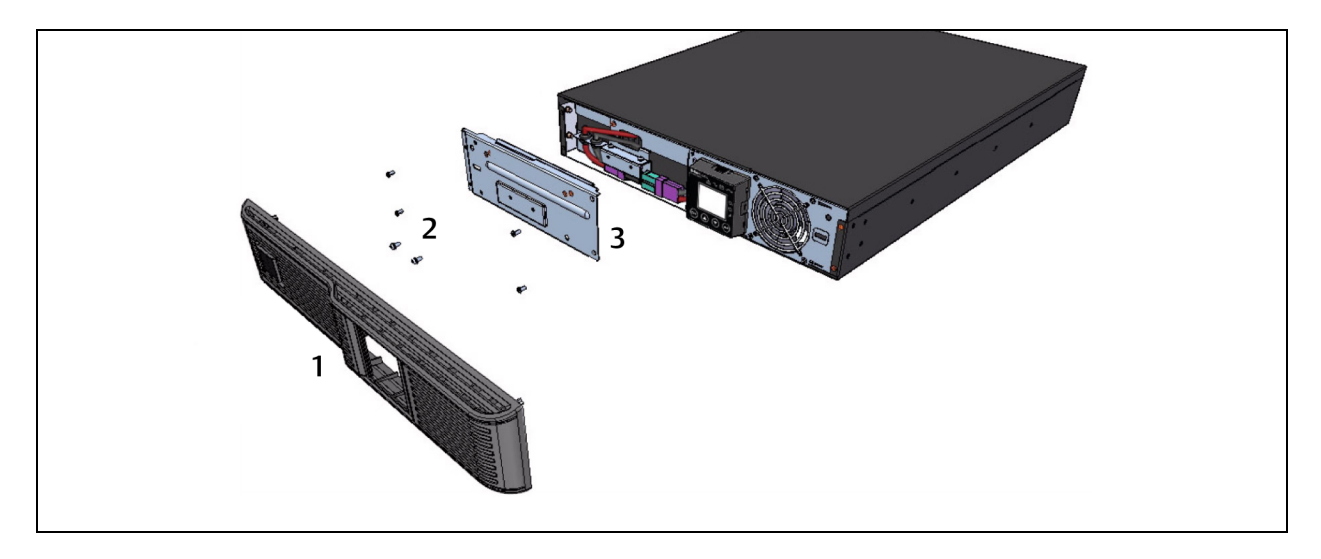

| NO. | DESCRIPTION                |  |
|-----|----------------------------|--|
| 1   | Front, plastic bezel cover |  |
| 2   | Screw (4 pieces)           |  |
| 3   | Battery door               |  |

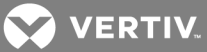

4. Gently pull the battery wire out and disconnect the battery plug and battery receptacle, as shown in the following figure.

![](_page_44_Figure_2.jpeg)

#### Figure 7.2 Disconnecting the battery plug and battery receptacle (front view)

| NO. | DESCRIPTION        |
|-----|--------------------|
| 1   | Battery connector  |
| 2   | Battery receptacle |

5. Grasp the battery handle, and pull the internal battery pack out of the UPS, as shown in the following figure.

#### Figure 7.3 Pull out the battery

![](_page_44_Figure_7.jpeg)

| NO. | DESCRIPTION                    |
|-----|--------------------------------|
| 1   | Internal battery pack          |
| 2   | Battery handle                 |
| 3   | Pull battery out using handle. |

- 6. Unpack the new internal battery pack. Take care not to destroy the packing. Compare the new and old internal battery pack to make sure they are the same type and model. If so, proceed with 7. If they are different, stop and contact your Vertiv<sup>™</sup> representative, or Technical Support.
- 7. Line up and slide in the new internal battery pack.
- 8. Reconnect the battery plug and battery receptacle.
- 9. Push the battery wire and internal battery pack back into the UPS.

![](_page_45_Picture_0.jpeg)

- 10. Reattach the front battery door with the 6 screws.
- 11. Reattach the front plastic bezel cover to the UPS.

NOTE: The internal battery pack is hot-swappable. However, caution should be exercised because during this procedure the load is unprotected from disturbances and power outages. Do not replace the battery while the UPS is operating in Battery Mode. This will result in a loss of output power and will drop the connected load.

## 7.2 Battery Charging

The batteries are valve-regulated, nonspillable, lead acid and should be kept charged to attain their design life. The GXT4 charges the batteries continuously when it is connected to the utility input power.

If the GXT4 will be stored for a long time, We recommend connecting the UPS to input power for at least 24 hours every 4 to 6 months to ensure full recharge of the batteries.

## 7.3 Precautions

Although the Liebert GXT4 is designed and manufactured to ensure personal safety, improper use can result in electrical shock or fire. To ensure safety, observe the following precautions:

- Turn Off and unplug the GXT4 before cleaning it.
- Wear rubber gloves and boots.
- Clean the UPS with a dry cloth. Do not use liquid or aerosol cleaners.
- Never block or insert any objects into the ventilation holes or other openings of the GXT4.
- Do not place the GXT4 power cord where it might be damaged.

## 7.4 Checking UPS Status

We recommend checking the UPS operation status every six months.

- Check if the UPS is faulty: Is the Fault Indicator On? Is the UPS sounding an alarm?
- Check if the UPS is operating in Bypass mode: Normally, the UPS operates in Normal Mode. If it is operating in Bypass Mode, stop and contact your local Vertiv<sup>™</sup> representative or Technical Support.
- Check if the battery is discharging: When the utility input is normal, the battery should not discharge. If the UPS is operating in Battery Mode, stop and contact your Vertiv<sup>™</sup> representative or Technical Support.

![](_page_46_Picture_0.jpeg)

## 7.5 Checking UPS Functions

#### NOTE: UPS function check procedures may interrupt power supply to the connected load.

We recommend checking the UPS functions once every 6 months.

Back-up the load data before conducting the UPS functions check. Procedures are as follows:

- 1. Press the Standby/Manual Bypass button to check whether the alarm and indicators are normal.
- 2. Press the On/Alarm Silence/Manual Battery Test button to check again whether the indicators are On and the UPS is operating normally.
- 3. Press the On/Alarm Silence/Manual Battery Test button for three seconds after Inverter Mode. The UPS should initiate battery self-test. Check to determine whether the battery is operating normally. If not, stop and contact your Vertiv<sup>™</sup> representative or Technical Support.

![](_page_47_Picture_0.jpeg)

This page intentionally left blank.

![](_page_48_Picture_0.jpeg)

## **8 TROUBLESHOOTING**

This section indicates various UPS symptoms you may encounter and provides a troubleshooting guide in the event the UPS develops a problem. Use the following information to determine whether external factors caused the problem and how to remedy the situation.

## 8.1 UPS Symptoms

The following symptoms indicate the GXT4 is malfunctioning:

- The relative indicators illuminate, indicating the UPS has detected a problem.
- An alarm buzzer sounds, alerting the user that the UPS requires attention.

#### 8.1.1 Indicator and LCD

In addition to the fault indicator being illuminated, the LCD will display the fault. The displayed fault on the LCD is described in the following table

#### Table 8.1 Description of displayed faults

| DISPLAYED FAULT               | CAUSE                                                                        | CORRECTIVE STEPS                                       |
|-------------------------------|------------------------------------------------------------------------------|--------------------------------------------------------|
| UPS self test failed          | The battery is bad or weak.                                                  | Contact technical support.                             |
| UPS shutdown command received | The UPS shuts down through communication.                                    | Contact customer service.                              |
| UPS overload                  | The UPS is overloaded.                                                       | Reduce the load and contact technical support.         |
| Inverter Out of Order         | The inverter is faulty.                                                      | Contact technical support.                             |
| Battery Weak/Bad              | The battery is bad or weak.                                                  | Replace the battery.                                   |
| Output Short Circuit          | The output connection is short-circuited.                                    | Shut down the equipment and contact technical support. |
| DC Bus Overvoltage            | The DC bus is faulty.                                                        | Contact technical support.                             |
| UPS Overtemperature           | Over-temperature occurs to the UPS and the UPS will transfer to Bypass mode. | Reduce the load and contact technical support.         |
| Charger Out of Order          | The charger is faulty.                                                       | Contact technical support.                             |
| Fan Out of Order              | At least one fan is faulty.                                                  | Contact technical support.                             |
| DC Bus Discharge Fail         | A DC-DC failure occurs.                                                      | Contact technical support.                             |

NOTE: If the UPS encounters a fault and no correction attempt is performed within 2 minutes, the LCD backlight will flash (on 1 second and off 1 second) as an alert.

Press any button to exit the alert mode. If no correction attempt is performed on the UPS, the LCD back light will flash again until the UPS fault is corrected.

![](_page_49_Picture_0.jpeg)

## 8.1.2 Audible Alarm

An audible alarm will sound in conjunction with the visual indicators to indicate a change in UPS operating status. The audible alarm will sound as described in the following table.

| I able 8.2 Audible alarm description |
|--------------------------------------|
|--------------------------------------|

| CONDITION                                         | ALARM                                 |
|---------------------------------------------------|---------------------------------------|
| Battery discharge                                 | Half-second beep every 10 seconds     |
| Low battery                                       | Two half-second beeps every 5 seconds |
| UPS fault, load on bypass                         | 1-second beep every 4 seconds         |
| UPS fault, no power to load                       | Continuous                            |
| Overload                                          | Half-second beep every half second    |
| Battery replacement                               | 2-second beep every 2 minutes         |
| Battery loss                                      | Continuous                            |
| Wiring problem (loss of proper grounding for UPS) | Continuous                            |
| Bypass reminder                                   | 1-second beep every 60 seconds        |

## 8.2 Troubleshooting UPS Issues

In the event of an issue with the UPS, refer to the following table to determine the cause and solution. If the fault persists, contact Vertiv™ Technical Support. See Technical Support on page 61

| PROBLEM                                | CAUSE                                                                                           | SOLUTION                                                                                                    |
|----------------------------------------|-------------------------------------------------------------------------------------------------|----------------------------------------------------------------------------------------------------|
| UPS fails to<br>start                  | UPS is short-circuited or<br>overloaded                                                         | Ensure UPS is Off. Disconnect all loads and ensure nothing is lodged in output receptacles. Ensure loads are not defective or shorted internally.                                                                                                    |
|                                        | Batteries are not charged enough or not connected                                               | Check to ensure the internal battery is connected. If it is not, make the connection and try to start the unit. If the battery is connected, leave the UPS connected to input power for 24 hours to recharge batteries, then try to start the unit.                                     |
|                                        |                                                                                                 |                                                                                                    |
|                                        | UPS is not plugged in                                                                           | UPS is operating from battery mode. Ensure UPS is securely plugged into the wall receptacle.                                                                                                    |
| Battery<br>indicator is<br>illuminated | UPS input protection fuse has blown/opened                                                      | UPS is operating from battery mode. Save data and close applications. Replace UPS input fuse, then restart UPS.                                                                                                    |
|                                        | Mains power is out of tolerance                                                                 | UPS is operating from battery mode. Save data and close applications. Ensure mains supply voltage is within acceptable limits for UPS.                                                                                                    |
| LIDS has                               | Batteries are not fully charged                                                                 | Keep UPS plugged in continuously at least 24 hours to recharge batteries.                                                                                                    |
| reduced                                | UPS is overloaded                                                                               | Check load level indicator and reduce the load on the UPS.                                                                                                    |
| battery<br>backup time                 | Batteries may not be able to hold a full charge due to age                                      | Replace batteries. Contact your local dealer, Vertiv™ representative or Technical Support for replacement battery kit.                                                                                                    |
| Battery<br>indicator is<br>flashing.   | Battery source is not<br>available; continuous horn.                                            | Check battery connections, completely power down and restart UPS.<br>NOTE: If the battery circuit opens while the UPS is running, it will be detected when the next battery<br>test is performed.                                                                                       |
| Bypass<br>indicator is<br>flashing.    | Because the voltage or<br>frequency is outside<br>acceptable limits, the bypass<br>is disabled. | The AC input powers the PFC input and serves as the bypass source. If the AC is present but the voltage or frequency exceeds the acceptable range for safe operation with a load, the bypass will be disabled and this indicator will flash, indicating that the bypass is unavailable. |

![](_page_50_Picture_0.jpeg)

When reporting a UPS issue to Vertiv<sup>™</sup>, include the UPS model and serial number. These are located in several places for your ease of location:

- on the top panel (rack mount orientation)
- the left side (tower orientation)
- the rear panel
- on the front of the unit behind the front plastic bezel
- on the LCD select *Main Menu > About*.

![](_page_51_Picture_0.jpeg)

This page intentionally left blank.

![](_page_52_Picture_0.jpeg)

## **9 SPECIFICATIONS**

#### Table 9.1 Specifications

## for GXT4-700RT230/230E and GXT4-1000RT230/230E

| MODEL NUMBER                | GXT4-700RT230<br>GXT4-700RT230E                                     | GXT4-1000RT230<br>GXT4-1000RT230E                 |
|-----------------------------|---------------------------------------------------------------------|---------------------------------------------------|
| RATING                      | 700VA/630W                                                          | 1000VA/900W                                       |
| Dimensions, D x W x H, mm ( | in)                                                                 |                                                   |
| Unit                        | 408 x 430 x 85 (16.2                                                | 2 x 16.9 x 3.4)                                   |
| Shipping                    | 617 x 570 x 262 (24.3                                               | x 22.4 x 10.3)                                    |
| Weight, kg (lb)             |                                                                     |                                                   |
| Unit                        | 18.2 (40)                                                           | )                                                 |
| Shipping                    | 24 (53); "E" mode                                                   | el 20 (44)                                        |
| Input AC                    |                                                                     |                                                   |
| Voltage Range (typical)     | 230VAC nominal; variable b                                          | based on output load                              |
| 90% ~ 100% loading          | 177VAC/280                                                          | VAC                                               |
| 70% ~ 90% loading           | 168VAC/280                                                          | VAC                                               |
| 30% ~ 70% loading           | 150VAC/280                                                          | OVAC                                              |
| 0 ~ 30% loading             | 115VAC/280                                                          | VAC                                               |
| Frequency                   | 40Hz ~ 70Hz; Au                                                     | to Sensing                                        |
| Input Power Receptacle      | C14                                                                 |                                                   |
| Output AC                   |                                                                     |                                                   |
| AC-AC Efficiency            | > 88% AC-AC, n                                                      | ninimum                                           |
| Output Receptacles          | C13 × 6                                                             |                                                   |
| Voltage                     | 200/208/220/230/240VAC(u                                            | user configurable); ±3%                           |
| Frequency                   | 50Hz or 60                                                          | )Hz                                               |
| Waveform                    | Sine wav                                                            | e                                                 |
| Mains (AC) Mode Overload    | 200% for 2 seconds; 150% for 50 sec                                 | conds with transfer to bypass                     |
| Internal Battery Charger    |                                                                     |                                                   |
| Charger Current, Amperes    | 1.3                                                                 |                                                   |
| Battery                     |                                                                     |                                                   |
| Туре                        | Valve-regulated, nonsp                                              | illable, lead acid                                |
| Qty × V× Rating             | 4 × 12V × 5.0                                                       | OAh                                               |
| Battery Mfr/Part#           | YUASA/NPH5-12; CSB/ HR                                              | 1221W; CSB/GP1245                                 |
| Backup Time                 | See Table 9.5 or                                                    | n page 57                                         |
| Recharge Time               | 5 hours to 90% capacity after full discharge w<br>(Internal Batteri | vith 100% load till UPS auto-shutdown<br>es Only) |
| Environmental Requirements  | ì                                                                   |                                                   |
| Operating Temp              | 0°C to +40°C (+32°F to +104°F                                       | ); Table 9.4 on page 56                           |
| Storage Temp                | -15°C to +50°C (5°                                                  | F to 122°F)                                       |
| Relative Humidity           | 0%RH to 95%RH, nor                                                  | n-condensing                                      |
| Operating Elevation         | Up to 3000m (10,000 ft.) at 25%                                     | C (77°F) without derating                         |
| Storage Elevation           | 15,240 (50,000 ft.)                                                 | ) maximum                                         |

![](_page_53_Picture_0.jpeg)

#### Table 9.1 Specifications

#### for GXT4-700RT230/230E and GXT4-1000RT230/230E (continued)

| MODEL NUMBER   | GXT4-700RT230<br>GXT4-700RT230E                   | GXT4-1000RT230<br>GXT4-1000RT230E                                                                  |  |
|----------------|---------------------------------------------------|----------------------------------------------------------------------------------------------------|--|
| RATING         | 700VA/630W                                        | 1000VA/900W                                                                                        |  |
| Audible Noise  | < 46 dBA, at 1 meter<br>< 43 dBA, at 1 meter (3.2 | < 46 dBA, at 1 meter (3.2ft) from the rear<br>< 43 dBA, at 1 meter (3.2ft) from the front or sides |  |
| Agency         |                                                   |                                                                                                    |  |
| Safety         | IEC/EN/AS 62040-1:200                             | 8, GS mark; UL 1778 Listed                                                                         |  |
| RFI/EMI        | IEC/EN/AS 62040-2 2nd Ed (0                       | Category C2) = CISPR22 Class A                                                                     |  |
| Surge Immunity | IEC/EN 62040-2 2nd I                              | Ed (IEC/EN 61000-4-5)                                                                              |  |
| Transportation | ISTA Pro                                          | ocedure 1A                                                                                         |  |

#### Table 9.2 Specifications

#### for GXT4-1500RT230/230E, GXT4-2000RT230/230E and GXT-3000RT230/230E

| MODEL NUMBER                   | GXT4-1500RT230<br>GXT4-1500RT230E       | GXT4-2000RT230<br>GXT4-2000RT230E | GXT4-3000RT230<br>GXT4-3000RT230E       |
|--------------------------------|-----------------------------------------|-----------------------------------|-----------------------------------------|
| RATING                         | 1500VA/1350W                            | 2000VA/1800W                      | 3000VA/2700W                            |
| Dimensions, D x W x H, mm (in) |                                         |                                   |                                         |
| Unit                           | 497 × 430 × 85<br>(19.6 × 16.9 × 3.3)   |                                   | 602 × 430 × 85<br>(23.7 × 16.9 × 3.3)   |
| Shipping                       | 617 x 570 x 262<br>(24.3 x 22.4 x 10.3) |                                   | 717 x 570 x 262<br>(28.2 x 22.4 x 10.3) |
| Weight, kg (lb)                |                                         |                                   |                                         |
| Unit                           | 23.2 (51.1)                             | 25.5 (56.1)                       | 32.4 (71.4)                             |
| Shipping                       | 30 (66.1)                               | 32 (70.5)                         | 39 (86)                                 |
|                                | "E" model: 26 (57.3)                    | "E" model: 28 (61.7)              | "E" model: 35 (77.2)                    |
| Input AC                       |                                         |                                   |                                         |
| Voltage Range (typical)        | 230VAC nominal; va                      | riable based on output load       |                                         |
| 90% ~ 100% loading             | 177VAC/280VAC                           |                                   | 196VAC/280VAC                           |
| 70% ~ 90% loading              | 168VAC/280VAC                           |                                   | 184VAC/280VAC                           |
| 30% ~ 70% loading              | 150VAC/280VAC                           |                                   | 161VAC/280VAC                           |
| 0 ~ 30% loading                | 115VAC/280VAC                           |                                   | 115VAC/280VAC                           |
| Frequency                      | 40Hz ~ 70                               | Hz; Auto Sensing                  |                                         |
| Input Power Receptacle         | C14                                     | C20                               | )                                       |
| Output AC                      |                                         |                                   |                                         |
| AC-AC Efficiency               | > 88% AC                                | C-AC, minimum                     |                                         |
| Output Receptacles             | C13 x 6                                 |                                   | C13 x 6; C19 x 1                        |
| Voltage                        | 200/208/220/230/240                     | VAC (user configurable); ±39      | 6                                       |
| Frequency                      | 50H                                     | lz or 60Hz                        |                                         |
| Waveform                       | Si                                      | ne wave                           |                                         |

![](_page_54_Picture_0.jpeg)

#### Table 9.2 Specifications

#### for GXT4-1500RT230/230E, GXT4-2000RT230/230E and GXT-3000RT230/230E (continued)

| MODEL NUMBER                                                                                                    | GXT4-1500RT230<br>GXT4-1500RT230E                                                              | GXT4-2000RT230<br>GXT4-2000RT230E            | GXT4-3000RT230<br>GXT4-3000RT230E              |
|----------------------------------------------------------------------------------------------------|------------------------------------------------------------------------------------------------|----------------------------------------------|------------------------------------------------|
| RATING                                                                                                    | 1500VA/1350W                                                                                   | 2000VA/1800W                                 | 3000VA/2700W                                   |
| Mains (AC) Mode Overload                                                                                                    | 200% for 2 seconds; 150% for 50                                                                | ) seconds                                    | 200% for 2 seconds;<br>150% for 55 seconds     |
| Internal Battery Charger                                                                                                    |                                                                                                |                                              |                                                |
| Charger Current, Amperes                                                                                                    | 1.88                                                                                           | 2.71                                         | 2.5                                            |
| Battery                                                                                                    |                                                                                                |                                              |                                                |
| Туре                                                                                                    | Valve-regulated, r                                                                             | onspillable, lead acid                       |                                                |
| Qty × V× Rating                                                                                                    | 4 x 12V x 9.0AH / 4 x 12 x 7.2AH for 1                                                         | 500 "E" model                                | 6×12V×9.0Ah                                    |
| Battery Mfr/Part#                                                                                                    | Panasonic/UP-RW1245; CSB/ HR 1234W F2; CSB/UPS 12460 F2;<br>CSB GP1272 for 1500 "E" model only |                                              |                                                |
| Backup Time                                                                                                    | See Table 9                                                                                    | .5 on page 57                                |                                                |
| Recharge Time<br>to 90% capacity after full discharge<br>with 100% load till UPS auto-shutdown<br>(Internal Batteries Only) | 6 hours / 5 hours for 1500 "E" model                                                           | 5 hou                                        | ırs                                            |
| Environmental Requirements                                                                                                  |                                                                                                |                                              |                                                |
| Operating Temp                                                                                                    | 0°C to 40°C (32°F to 104°F                                                                     | ); Table 9.4 on the next pag                 | ge                                             |
| Storage Temp                                                                                                    | -15°C to +50°                                                                                  | C (5°F to 122°F)                             |                                                |
| Relative Humidity                                                                                                    | 0%RH to 95%RI                                                                                  | H, non-condensing                            |                                                |
| Operating Elevation                                                                                                    | Up to 3000m (10,000 ft.) a                                                                     | t 25°C (77°F) without derat                  | ing                                            |
| Storage Elevation                                                                                                    | 15000m (50,0                                                                                   | 00 ft.) maximum                              |                                                |
| Audible Noise                                                                                                    | < 45 dBA max. at 1 meter (3.2ft.) front and side<br>< 46 dBA, at 1 meter (3.2ft.) rear         | < 48 dBA max. at 1 mete<br>< 48 dBA, at 1 me | r (3.2ft.) front and side<br>ter (3.2ft.) rear |
| Agency                                                                                                    |                                                                                                |                                              |                                                |
| Safety                                                                                                    | IEC/EN/AS 62040-1:2008, GS ma                                                                  | rk; (3000VA model: UL 17                     | 78 Listed)                                     |
| RFI/EMI                                                                                                    | IEC/EN/AS 62040-2 2nd Ed. (                                                                    | Category C2) = CISPR22 C                     | lass A                                         |
| Surge Immunity                                                                                                    | IEC/EN 62040-2 2nd                                                                             | Ed. (IEC/EN 61000-4-5)                       |                                                |
| Transportation                                                                                                    | ISTA Pro                                                                                       | ocedure 1A                                   |                                                |

| MODEL NUMBER                 | GXT4-48VBATT<br>GXT4-48VBATTE                                                        | GXT4-72VBATT<br>GXT4-72VBATTE           |
|------------------------------|--------------------------------------------------------------------------------------|-----------------------------------------|
| USE WITH UPS MODEL           | GXT4-700RT230/230E, GXT4-1000RT230/230E,<br>GXT4-1500RT230/230E, GXT4-2000RT230/230E | GXT4-3000RT230/230E                     |
| Dimensions, D x W x H, mm (i | n)                                                                                   |                                         |
| Unit                         | 497 × 430 × 85<br>(19.7 × 16.9 × 3.3)                                                | 602 × 430 × 85<br>(23.6 x 16.9 x 3.3)   |
| Shipping                     | 617 x 570 x 262<br>(24.3x 22.4 x 10.3)                                               | 717 x 570 x 262<br>(28.2 x 22.4 x 10.3) |

#### Table 9.3 Battery cabinet specifications

![](_page_55_Picture_0.jpeg)

| Table 9.3 | Battery cabine | t specifications | (continued) |
|-----------|----------------|------------------|-------------|
|-----------|----------------|------------------|-------------|

|                       | GXT4-48VBATT<br>GXT4-48VBATTE                                                        | GXT4-72VBATT<br>GXT4-72VBATTE    |  |  |  |
|-----------------------|--------------------------------------------------------------------------------------|----------------------------------|--|--|--|
| USE WITH UPS MODEL    | GXT4-700RT230/230E, GXT4-1000RT230/230E,<br>GXT4-1500RT230/230E, GXT4-2000RT230/230E | GXT4-3000RT230/230E              |  |  |  |
| Weight, kg (lb)       |                                                                                      |                                  |  |  |  |
| Unit                  | 32 (70.5)                                                                            | 42 (92.6)                        |  |  |  |
| Shipping              | 39 (86)<br>"E" model 35 (77 2)                                                       | 50 (110)<br>"F" model 46 (101 4) |  |  |  |
| Battery parameters    |                                                                                      |                                  |  |  |  |
| Туре                  | Valve-regulated, nonspillable, lea                                                   | d acid                           |  |  |  |
| Qty × V× Rating       | 2 × 4 × 12V × 9.0Ah                                                                  | 2 × 6 × 12V × 9.0Ah              |  |  |  |
| Battery Mfr/Part#     | Panasonic/UP-RW1245<br>CSB/HR 1234W F2; CSB/UPS 12460 F2                             |                                  |  |  |  |
| Backup Time           | See Table 9.5 on the facing page                                                     |                                  |  |  |  |
| Environmental         |                                                                                      |                                  |  |  |  |
| Operating Temperature | 0°C to 40°C (32°F to 104°F)                                                          |                                  |  |  |  |
| Storage Temperature   | -15°C to +40°C (19°F to 104°F)                                                       |                                  |  |  |  |
| Relative Humidity     | 0% to 95%, non-condensing                                                            |                                  |  |  |  |
| Operating Elevation   | Up to 3000m (10,000 ft.) at 40°C (104°F) without derating                            |                                  |  |  |  |
| Storage Elevation     | 15000m (50,000 ft.) maximu                                                           | im                               |  |  |  |
| Agency                |                                                                                      |                                  |  |  |  |
| Safety                | IEC/EN/AS 62040-1:2008, GS r                                                         | mark                             |  |  |  |
| RFI/EMI               | FCC Part 15, Class A=CISPR22 Cl                                                      | ass A                            |  |  |  |
| Surge Immunity        | IEC 62040-2 2nd Ed.: 2006                                                            |                                  |  |  |  |
| Transportation        | ISTA Procedure 1A                                                                    |                                  |  |  |  |

## Table 9.4 Operating temperature parameters

| AMBIENT TEMPERATURE, °C (°F)                           | 25-30 (77-86) | 30-35 (86-95) | 35-40 (95-104 |
|--------------------------------------------------------|---------------|---------------|---------------|
| Maximum Output Power Factor Derating<br>@ Maximum Load | 100%-93%      | 93%-86%       | 86%-79%       |

![](_page_56_Picture_0.jpeg)

| Table 9.5 | Battery | run / | times, | minutes |
|-----------|---------|-------|--------|---------|
|-----------|---------|-------|--------|---------|

|                    |          |       |        | 230 VAC RT MODELS |            |        |        |
|--------------------|----------|-------|--------|-------------------|------------|--------|--------|
| BATTERIES/CABINETS | CAPACITY | 700VA | 1000VA | 1500VA            | 1500VA "E" | 2000VA | 3000VA |
|                    | 10%      | 110   | 88     | 113               | 83         | 81     | 83     |
|                    | 20%      | 62    | 40     | 57                | 40         | 40     | 40     |
|                    | 30%      | 39    | 31     | 36                | 24         | 24     | 24     |
|                    | 40%      | 33    | 24     | 25                | 17         | 16     | 16     |
|                    | 50%      | 27    | 17     | 18                | 12         | 12     | 12     |
| Internal Battery   | 60%      | 23    | 14     | 14                | 10         | 9      | 9      |
|                    | 70%      | 18    | 11     | 11                | 7          | 7      | 7      |
|                    | 80%      | 15    | 9      | 9                 | 6          | 5      | 6      |
|                    | 90%      | 13    | 8      | 7                 | 5          | 4      | 4      |
|                    | 100%     | 11    | 6      | 6                 | 4          | 3      | 3      |
|                    |          |       |        |                   |            |        |        |
|                    | 10%      | 555   | 440    | 373               | 322        | 269    | 275    |
|                    | 20%      | 317   | 230    | 200               | 171        | 147    | 148    |
|                    | 30%      | 218   | 159    | 137               | 111        | 99     | 99     |
|                    | 40%      | 169   | 118    | 101               | 78         | 72     | 73     |
| Internal Battery   | 50%      | 136   | 91     | 79                | 58         | 54     | 54     |
| +1External         | 60%      | 112   | 71     | 62                | 48         | 42     | 43     |
| Battery Cabinet    | 70%      | 94    | 59     | 51                | 38         | 35     | 36     |
|                    | 80%      | 80    | 49     | 42                | 31         | 29     | 29     |
|                    | 90%      | 68    | 43     | 37                | 26         | 24     | 25     |
|                    | 100%     | 59    | 36     | 31                | 22         | 21     | 21     |
|                    |          |       |        |                   |            |        |        |
|                    | 10%      | 1063  | 840    | 648               | 596        | 473    | 482    |
|                    | 20%      | 611   | 444    | 350               | 314        | 255    | 256    |
|                    | 30%      | 418   | 299    | 234               | 211        | 173    | 173    |
|                    | 40%      | 319   | 223    | 176               | 156        | 129    | 129    |
| Internal Battery   | 50%      | 256   | 177    | 140               | 122        | 101    | 102    |
| + 2 External       | 60%      | 215   | 146    | 114               | 98         | 82     | 83     |
| Battery Cabinets   | 70%      | 182   | 122    | 95                | 82         | 68     | 69     |
|                    | 80%      | 157   | 104    | 82                | 67         | 56     | 57     |
|                    | 90%      | 139   | 90     | 71                | 58         | 47     | 49     |
|                    | 100%     | 123   | 81     | 59                | 48         | 41     | 42     |

![](_page_57_Picture_0.jpeg)

| NUMBER OF          | LOAD<br>PERCENT OF | 230 VAC RT MODELS |        |        |            |        |        |
|--------------------|--------------------|-------------------|--------|--------|------------|--------|--------|
| BATTERIES/CABINETS | CAPACITY           | 700VA             | 1000VA | 1500VA | 1500VA "E" | 2000VA | 3000VA |
|                    | 10%                | 1563              | 1272   | 945    | 878        | 679    | 692    |
|                    | 20%                | 917               | 666    | 507    | 468        | 369    | 371    |
|                    | 30%                | 631               | 452    | 340    | 312        | 247    | 247    |
|                    | 40%                | 482               | 334    | 252    | 229        | 185    | 186    |
| Internal Battery   | 50%                | 386               | 263    | 200    | 183        | 146    | 147    |
| + 3 External       | 60%                | 320               | 216    | 165    | 150        | 119    | 120    |
| Battery Cabinets   | 70%                | 271               | 184    | 140    | 125        | 101    | 103    |
|                    | 80%                | 234               | 157    | 119    | 107        | 85     | 87     |
|                    | 90%                | 206               | 139    | 105    | 92         | 74     | 77     |
|                    | 100%               | 185               | 122    | 90     | 81         | 64     | 65     |
|                    |                    |                   |        |        |            |        |        |
|                    | 10%                | 1876              | 1634   | 1246   | 1181       | 899    | 918    |
|                    | 20%                | 1241              | 904    | 661    | 628        | 486    | 489    |
|                    | 30%                | 849               | 608    | 450    | 418        | 326    | 326    |
|                    | 40%                | 642               | 451    | 332    | 309        | 240    | 241    |
| Internal Battery   | 50%                | 520               | 354    | 262    | 242        | 191    | 193    |
| + 4 External       | 60%                | 431               | 292    | 214    | 200        | 158    | 160    |
| Battery Cabinets   | 70%                | 365               | 244    | 182    | 169        | 133    | 135    |
|                    | 80%                | 315               | 210    | 157    | 145        | 114    | 116    |
|                    | 90%                | 276               | 185    | 138    | 125        | 99     | 102    |
|                    | 100%               | 246               | 166    | 120    | 111        | 87     | 88     |
|                    |                    |                   |        |        |            |        |        |
|                    | 10%                | 2063              | 1865   | 1512   | 1468       | 1126   | 1149   |
|                    | 20%                | 1526              | 1149   | 828    | 785        | 606    | 608    |
|                    | 30%                | 1080              | 762    | 559    | 528        | 407    | 407    |
|                    | 40%                | 815               | 569    | 414    | 390        | 300    | 301    |
| Internal Battery   | 50%                | 651               | 450    | 326    | 306        | 236    | 238    |
| + 5 External       | 60%                | 546               | 369    | 267    | 250        | 195    | 197    |
| Battery Cabinets   | 70%                | 463               | 310    | 225    | 211        | 166    | 168    |
|                    | 80%                | 399               | 265    | 195    | 183        | 142    | 145    |
|                    | 90%                | 351               | 232    | 171    | 159        | 123    | 128    |
|                    | 100%               | 312               | 207    | 150    | 141        | 110    | 112    |
|                    |                    |                   |        |        |            |        |        |

## Table 9.5 Battery run times, minutes (continued)

![](_page_58_Picture_0.jpeg)

| NUMBER OF          | LOAD<br>PERCENT OF | 230 VAC RT MODELS |        |        |            |        |        |
|--------------------|--------------------|-------------------|--------|--------|------------|--------|--------|
| BATTERIES/CABINETS | CAPACITY           | 700VA             | 1000VA | 1500VA | 1500VA "E" | 2000VA | 3000VA |
|                    | 10%                | 2188              | 2020   | 1709   | 1702       | 1340   | 1364   |
|                    | 20%                | 1733              | 1378   | 999    | 953        | 723    | 727    |
|                    | 30%                | 1303              | 928    | 665    | 638        | 489    | 489    |
|                    | 40%                | 992               | 684    | 498    | 475        | 361    | 362    |
| Internal Battery   | 50%                | 792               | 544    | 392    | 371        | 284    | 286    |
| Battery Cabinets   | 60%                | 655               | 450    | 321    | 304        | 232    | 235    |
|                    | 70%                | 561               | 377    | 269    | 255        | 197    | 200    |
|                    | 80%                | 485               | 323    | 232    | 218        | 170    | 174    |
|                    | 90%                | 426               | 282    | 203    | 193        | 147    | 152    |
|                    | 100%               | 379               | 251    | 180    | 171        | 132    | 135    |

#### Table 9.5 Battery run times, minutes (continued)

Run times in this table are approximate. Times are based on new, fully-charged, standard battery modules at a temperature of  $77^{\circ}F(25^{\circ}C)$  with 100% resistive UPS loading. Run times listed above can vary by  $\pm 5\%$  due to manufacturing variances of the individual batteries.

## 9.1 Auto-Learning Battery Run Times

As batteries age, the estimated run times may become less accurate. The Liebert GXT4 is programmed to "learn" from a full battery discharge and modify the estimated run time for the measured battery capacity. This can improve accuracy and compensate for aging batteries or batteries that operate at different ambient temperatures.

The UPS will update the anticipated run time calculation only under certain conditions.

- The UPS must have a steady load that is greater than 20%.
- The UPS must be at 100% charge at the start of a battery discharge.
- The battery discharge must continue uninterrupted until the batteries reach their end-ofdischarge voltage.

If all conditions are not met, the run time calculation will not be modified.

If the configuration program is used to change the number of battery cabinets, then the values in the battery above table will be restored. This will override any value that is auto-learned.

![](_page_59_Picture_0.jpeg)

This page intentionally left blank.

![](_page_60_Picture_0.jpeg)

## **APPENDICES**

## **Appendix A: Technical Support**

Our Technical Support staff is ready to assist you with any installation or operating issues you may encounter with your Liebert product. Please call or e-mail us:

#### Technical support:

e: liebert.upstech@vertivco.com

**p:** 1-800-222-5877 menu option 1

#### Monitoring support:

e: liebert.monitoring@vertivco.com

**p**: 1-800-222-5877 menu option 2

#### Warranty support:

e: microups.warranty@vertivco.com

p: 1-800-222-5877 menu option 3

![](_page_61_Picture_0.jpeg)

This page intentionally left blank.

![](_page_63_Picture_0.jpeg)

VertivCo.com | Vertiv Headquarters, 1050 Dearborn Drive, Columbus, OH, 43085, USA

© 2017 Vertiv Co. All rights reserved. Vertiv and the Vertiv logo are trademarks or registered trademarks of Vertiv Co. All other names and logos referred to are trade names, trademarks or registered trademarks of their respective owners. While every precaution has been taken to ensure accuracy and completeness herein, Vertiv Co. assumes no responsibility, and disclaims all liability, for damages resulting from use of this information or for any errors or omissions. Specifications are subject to change without notice.